# TomTom GO

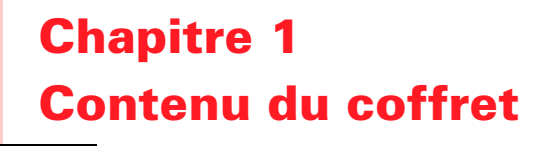

Votre TomTom GO

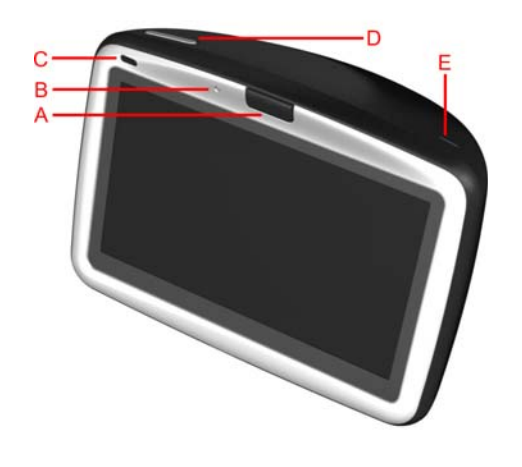

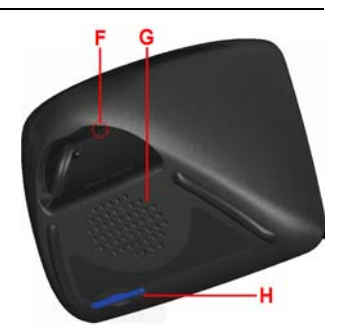

- A Bouton d'éjection
- B Microphone
- © Voyant de charge
- D Bouton marche/arrêt
- È Détecteur de lumière
- E Bouton de réinitialisation
- G Haut-parleur
- (I) Emplacement de carte mémoire\*

### Ø Socle pour pare-brise

- A Connecteur de sortie audio
- B Connecteur de microphone externe
- © Connecteur d'antenne externe
- D Connecteur d'alimentation
- E Connecteur TomTom

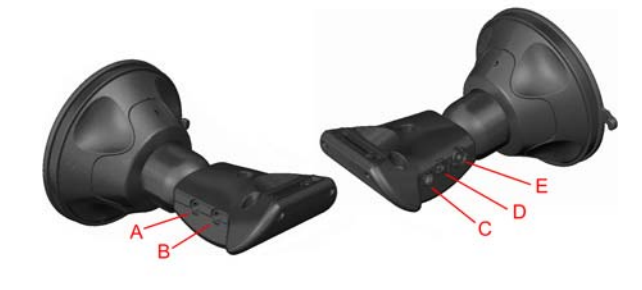

### Socle de bureau

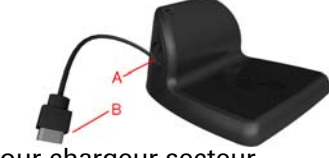

A Connecteur pour chargeur secteur
B Connecteur USB

**6** Chargeur de voiture

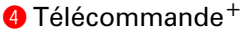

- Augmentation et diminution du volume
- B Bouton OK
- © Boutons flèches
- D Bouton droit et bouton gauche
- (E) Bouton clavier

6 Housse de transport

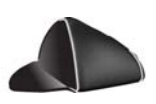

| Chargeur secteur           |       | 8 Documentation                       |   |
|----------------------------|-------|---------------------------------------|---|
| Oarte de code produit      |       | Câble audio <sup>+</sup>              |   |
| Microphone externe         |       | Carte mémoire (carte SD)*             | - |
| * TomTom GO 510/710 unique | ement | <sup>+</sup> TomTom GO 910 uniquement |   |

### Chapitre 2 Avant de commencer...

### Tout le monde adore TomTom GO

Ne laissez jamais votre GO dans votre voiture quand vous ne vous en servez pas pour éviter le vol.

Emmenez toujours votre GO, la fixation de pare-brise et le chargeur de voiture avec vous ; ne laissez jamais de produits TomTom en vue.

Placez toujours votre GO dans sa housse de transport pour protéger l'écran.

### Effectuez des sauvegardes de votre TomTom GO

C'est toujours une bonne idée de faire une sauvegarde du contenu de votre TomTom GO. Vous pouvez faire une sauvegarde en utilisant TomTom HOME.

Pour obtenir davantage d'informations sur TomTom HOME, voir **Utiliser TomTom HOME** en page 65.

Prenez soin de votre TomTom GO

Il est important de prendre soin de votre GO et de le nettoyer correctement.

- Utilisez un chiffon pour essuyer l'écran de votre GO ; n'utilisez aucun nettoyant liquide.
- Si votre GO est mouillé, l'essuyer avec un chiffon propre.
- N'ouvrez pas la coque arrière de votre GO quelles que soient les circonstances. Le fait d'ouvrir lacoque arrière peut être dangereux et annule la garantie.
- N'utilisez pas la carte mémoire (carte SD) avec un appareil autre qu'un TomTom. D'autres appareils peuvent endommager la carte mémoire.
- N'exposez pas votre GO à des températures trop élevées ou trop basses, qui risquent de l'endommager de façon définitive. Par exemple, ne le laissez pas la journée dans une voiture en plein été ou la nuit en plein hiver.

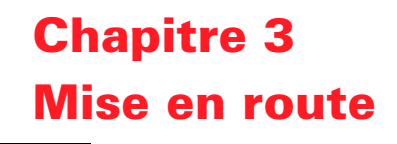

### Allumer

Suivez les instructions de l'Installation Poster pour fixer votre TomTom GO dans votre voiture.

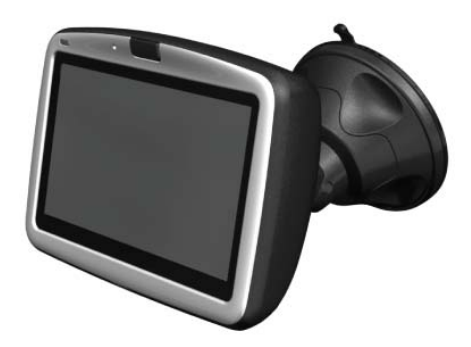

La première fois que vous allumez votre TomTom GO, il peut prendre jusqu'à 20 secondes pour démarrer. Pour arrêter le TomTom GO, maintenez le bouton marche/arrêt enfoncé pendant 2 secondes.

### Configuration

Vous devez répondre à quelques questions pour configurer votre TomTom GO. Répondez aux questions en touchant l'écran. C'est l'écran tactile qui vous permet de tout faire avec votre GO.

Vous pouvez à tout moment modifier ces réglages en utilisant le menu Préférences. Pour obtenir davantage d'informations à propos du menu Préférences, voir **Préférences** en page 51.

Quand vous avez répondu aux questions, votre GO affiche le Mode Conduite. Le Mode Conduite est en noir et blanc jusqu'à ce que votre GO localise votre position actuelle.

Pour obtenir davantage d'informations à propos du Mode Conduite, voir **Mode conduite** en page 17.

### Localiser votre position actuelle.

Votre TomTom GO doit être à l'extérieur pour pouvoir localiser votre position actuelle. La première fois que vous démarrez votre GO, il peut prendre jusqu'à 5 minutes pour trouver votre position actuelle. S'il prend plus de 5 minutes, assurez-vous que vous êtes à l'extérieur, sans grands bâtiments ou grands arbres autour de vous.

À l'avenir, votre position sera trouvée beaucoup plus rapidement, normalement en quelques secondes.

Dès que GO a repéré votre position, le mode conduite s'affiche en couleur et vous montre votre position sur la carte.

### **Trouver votre position plus rapidement**

Pour trouver votre position plus rapidement, utilisez le socle de bureau et TomTom HOME sur votre ordinateur. Une fois connecté à Internet, TomTom HOME télécharge automatiquement les informations, ce qui permet à votre GO de repérer plus vite votre position.

Pour obtenir davantage d'informations à propos du GPS, voir **Comment fonctionne la navigation ?** en page 67.

**À noter** : Votre TomTom GO ne transmet pas votre position à d'autres. Vous pouvez néanmoins envoyer votre position aux TomTom Amis. Pour obtenir davantage d'informations, rendez-vous sur **www.tomtom.com/plus** 

**À noter**: Certains véhicules ont un film réfléchissant la chaleur incorporé dans le pare-brise, ce qui peut empêcher le TomTom GO de trouver votre position actuelle. Si c'est le cas de votre voiture, utilisez un TomTom External Antenna Kit (disponible en tant qu'accessoire).

### Chapitre 4 Connecter votre TomTom GO

### Socle de pare-brise

Utilisez le socle de pare-brise pour positionner votre TomTom GO dans votre voiture. L'installation poster vous explique comment attacher le socle au parebrise.

### Conseils

- Assurez-vous que votre pare-brise est propre et sec avant d'essayer de fixer le socle.
- Positionnez le socle de façon à ce qu'il ne bloque pas la vue de la route.
- Fixez le socle là où votre pare-brise est plat et non incurvé.

### Utiliser la télécommande

La télécommande est incluse avec le GO 910 et peut être achetée en tant qu'accessoire pour le GO 710/510. La télécommande possède 5 jeux de boutons :

- Augmentation et diminution du volume sonore
- Bouton OK pour ouvrir le Menu principal ou appuyer sur un bouton à l'écran.
- Boutons flèches pour se déplacer dans l'écran.
- Bouton gauche et bouton droit pour appuyer sur **Terminé** ou **Annuler** quand ils apparaissent.
- Bouton clavier pour faire apparaître le clavier.

#### Socle de bureau

Avec le socle de bureau, vous pouvez recharger votre TomTom GO quand il n'est pas dans la voiture et aussi raccorder votre GO à votre ordinateur. Connectez le socle de bureau au chargeur secteur et à votre ordinateur comme indiqué ci-dessous.

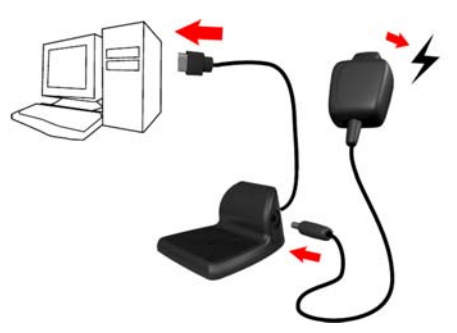

Mettez votre TomTom GO sur le socle de bureau de la même façon que vous le raccordez au socle pour pare-brise.

Lorsqu'il est raccordé à votre ordinateur, vous pouvez utiliser TomTom HOME avec votre GO. Pour obtenir des informations sur TomTom HOME, voir **Utiliser TomTom HOME** en page 65.

### **Chapitre 5 Votre premier voyage**

La planification d'un itinéraire avec votre TomTom GO est très simple. Pour planifier votre premier itinéraire, suivez les étapes suivantes.

- 1. Touchez l'écran pour faire apparaître le Menu principal.
- 2. Touchez Naviguer vers...

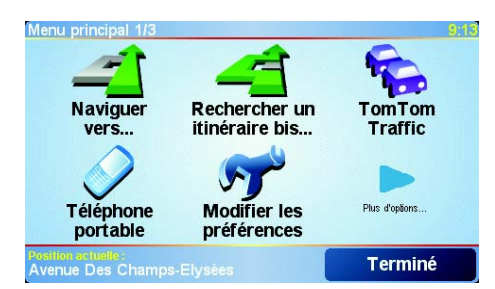

3. Touchez Adresse.

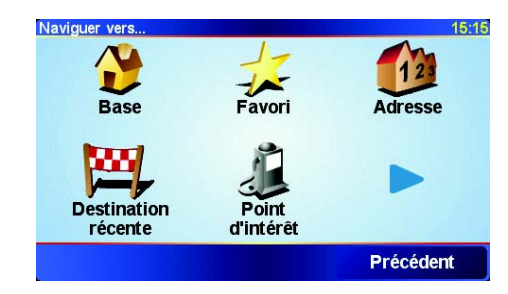

Pour entrer une adresse, vous avez le choix entre quatre possibilités :

- **Centre-ville** Touchez ce bouton pour définir le centre ville en tant que destination.
- **Rue et numéro** Touchez ce bouton pour entrer une adresse exacte de destination.
- **Code postal** Touchez ce bouton pour entrer un code postal en tant que destination (uniquement en Grande Bretagne et aux Pays-Bas).
- **Croisement ou intersection** Touchez ce bouton pour définir une intersection entre deux rues comme point de destination.

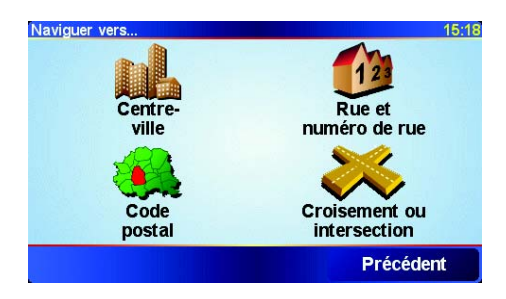

Pour votre premier voyage, vous entrerez une adresse exacte.

- 4. Touchez Rue et numéro.
- 5. Commencez à taper le nom de la ville où vous voulez vous rendre.

| Ville : Pa          | aris  |       |    |     |   |       |       |
|---------------------|-------|-------|----|-----|---|-------|-------|
| Paris FR            |       |       |    | Δ   |   |       |       |
| París FR (Paris FR) |       |       |    |     |   |       |       |
| Paris               | DK (l | _emvi | g) |     |   |       | 7     |
| A                   | В     | С     | D  | E   | F | G     | Н     |
| I                   | J     | К     | L  | М   | Ν | 0     | Ρ     |
| Q                   | R     | S     | Т  | U   | V | W     | X     |
| Y                   | Z     |       | •  | 123 |   | Précé | édent |

Au fur et à mesure de votre frappe, les noms des villes qui correspondent à ce que vous avez déjà tapé s'affichent. \*Dès que votre destination est affichée dans la liste, touchez le nom de la ville pour définir la destination.

6. Commencez à taper le nom de la rue.

Les noms de rues qui correspondent à ce que vous avez tapé s'affichent de la même manière que le nom de la ville. Dès que votre destination est affichée dans la liste, tapez le nom de la rue pour définir la destination.

7. Entrez maintenant le numéro de rue de votre adresse de destination et touchez **Terminé**.

| Numéro de r | ue*:    |        |          | 3:47pm  |
|-------------|---------|--------|----------|---------|
|             |         | 12     |          |         |
| 1           | 2       | 3      | 4        | 5       |
| 6           | 7       | 8      | 9        | 0       |
| •           | Croiser | ment F | récédent | Terminé |

L'itinéraire est alors calculé par votre TomTom GO.

8. Quand le calcul de l'itinéraire est terminé, touchez Terminé.

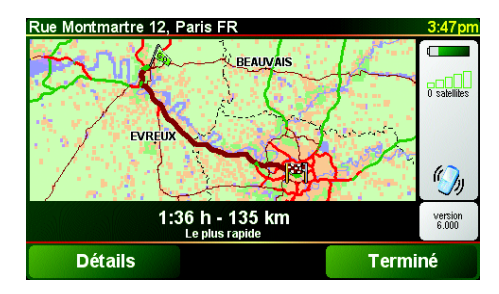

Votre TomTom GO commence immédiatement à vous guider vers votre destination avec des instructions vocales et des instructions visuelles à l'écran.

*Remarque*: avant de planifier un itinéraire de cette façon, votre TomTom GO doit d'abord avoir localisé votre position actuelle.

### Quelles sont les autres options de navigation ?

|                        | Lorsque vous touchez <b>Naviguer vers</b> , vous pouvez définir votre destination de plusieurs façons et pas uniquement en entrant l'adresse. Les autres options sont énumérées ci-dessous :                                                         |
|------------------------|----------------------------------------------------------------------------------------------------|
|                        | Touchez ce bouton pour naviguer vers votre Base.                                                                                                    |
|                        | Ce bouton, vous l'utiliserez probablement plus que n'importe quel autre.                                                                                                    |
| Base                   | Pour des informations sur votre Base, voir <b>Changer de Base</b> en page 54.                                                                                                    |
| 1-                     | Touchez ce bouton pour sélectionner un Favori comme destination.                                                                                                    |
| Favori                 | Pour obtenir davantage d'informations sur les Favoris, voir <b>Favoris</b> en page 29.                                                                                                    |
| ×                      | Touchez ce bouton pour sélectionner votre destination parmi une liste de lieux que vous avez récemment utilisés comme destination.                                                                                                    |
| Destination<br>récente |                                                                                                    |
|                        | Touchez ce bouton pour naviguer vers un Point d'Intérêt (PI).                                                                                                    |
| Point<br>d'Intérêt     | Pour obtenir davantage dinformations sur les PI et la navigation vers un PI, voir <b>Points d'intérêt</b> en page 33.                                                                                                    |
| 4                      | Touchez ce bouton pour sélectionner un point sur la carte comme destination à l'aide du navigateur de carte.                                                                                                    |
| Point sur la carte     | Pour obtenir davantage d'informations sur le navigateur de carte, voir<br><b>Utiliser la carte</b> en page 27.                                                                                                    |
| <b>S</b>               | Touchez ce bouton pour entrer une destination par les valeurs de latitude et de longitude.                                                                                                    |
| Latitude<br>Longitude  |                                                                                                    |
| <u>N</u>               | Touchez ce bouton pour naviguer vers la position actuelle d'un Ami<br>TomTom. N'oubliez pas que cet ami peut avoir bougé avant que vous ne le<br>rejoigniez.                                                                                         |
| Ami TomTom             | Pour davantage d'informations sur les Amis TomTom, voir <b>TomTom PLUS</b><br>en page 63.                                                                                                    |
|                        | Touchez ce bouton pour naviguer vers l'endroit où votre TomTom GO était connecté la dernière fois dans le socle de pare-brise de votre voiture.                                                                                                    |
| Dernière<br>connexion  | Cette option vous aide à trouver votre voiture si vous vous ne vous souvenez pas de l'endroit où vous l'avez garée.                                                                                                    |
|                        | Pour revenir à votre voiture, utilisez votre GO pendant que vous marchez.<br>Touchez <b>Naviguez vers</b> puis <b>Dernière connexion</b> . Votre GO vous<br>conduira vers l'endroit où vous avez garé votre voiture.                                 |
|                        | Que se passe-t-il si je me suis garé dans un parking souterrain ?                                                                                                    |
|                        | Si votre GO perd la réception GPS pour la dernière partie du trajet lorsque,<br>par exemple, vous vous êtes garé dans un parking souterrain, la dernière<br>position connue sera utilisée. Dans ce cas, ce sera probablement l'entrée du<br>parking. |

### **Planification à l'avance**

Vous pouvez également utiliser votre GO pour planifier des trajets à l'avance en sélectionnant votre point de départ ainsi que votre destination. Par exemple, vous pouvez :

- Connaître la durée d'un trajet avant de partir.
- · Consulter l'itinéraire d'un voyage que vous envisagez.
- Consulter l'itinéraire pour quelqu'un qui vient vers vous et lui expliquer la route à suivre.

Pour planifier un itinéraire à l'avance, suivez les étapes suivantes :

1. Touchez l'écran pour faire apparaître le Menu principal.

2. Touchez Planification avancée.

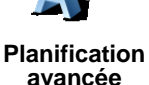

3. Sélectionnez le point de départ de votre trajet de la même manière que vous sélectionneriez votre destination.

- 4. Définissez la destination de votre trajet.
- 5. Choisissez le type d'itinéraire à planifier.

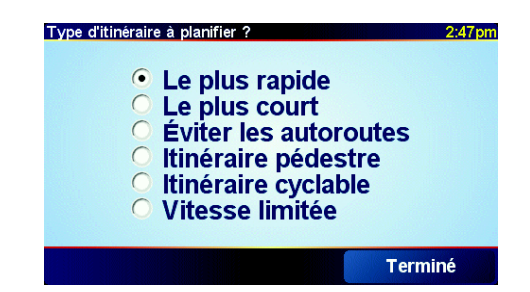

- Le plus rapide l'itinéraire qui prend le moins de temps.
- Le plus court la distance la plus courte entre les endroits que vous définissez. Il se peut que celui-ci ne soit pas l'itinéraire le plus rapide, surtout si l'itinéraire le plus court traverse une ville.
- Éviter les autoroutes un itinéraire qui évite les autoroutes.
- Itinéraire pédestre un itinéraire pour les trajets à pied.
- Itinéraire cyclable un itinéraire pour les trajets à vélo.
- Vitesse limitée un itinéraire pour les véhicules roulant à une vitesse limitée. Vous devrez spécifier la vitesse maximale.
- 6. Votre TomTom GO planifie l'itinéraire entre les deux lieux que vous avez sélectionnés.

En savoir plus sur un itinéraire

Pour connaître les détails de votre itinéraire, touchez le bouton **Détails** sur l'écran récapitulatif d'itinéraire.

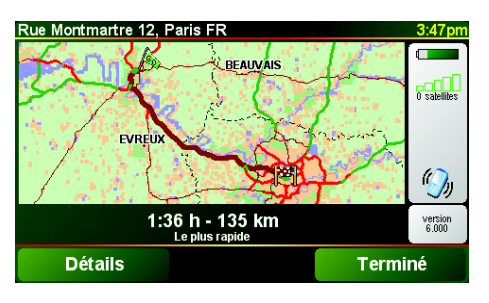

Touchez ce bouton pour une liste de toutes les instructions de changement

Touchez ce bouton pour voir chaque changement de direction au cours du trajet. Touchez les flèches gauche et droite pour avancer ou reculer dans le

Ensuite, vous pourrez sélectionner les options suivantes :

de direction au cours de l'itinéraire.

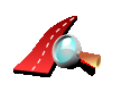

Explorer sous forme de texte

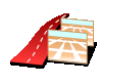

trajet.

Explorer sous forme d'image

Touchez ce bouton pour voir votre itinéraire avec le navigateur de carte.

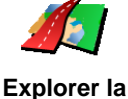

carte de l'itinéraire Pour obtenir davantage d'informations sur le navigateur de carte, voir **Utiliser la carte** en page 27.

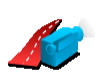

Touchez ce bouton pour voir une démo de l'itinéraire. Vous pouvez interrompre la démo à tout moment en touchant l'écran.

Afficher une démo de l'itinéraire

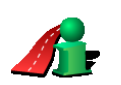

Afficher le récapitulatif de l'itinéraire Touchez ce bouton pour afficher l'écran du récapitulatif d'itinéraire.

Vous pouvez accéder à ces options pour le dernier itinéraire que vous avez planifié en touchant **Afficher l'itinéraire** dans le Menu Principal.

### Chapitre 6 Mode conduite

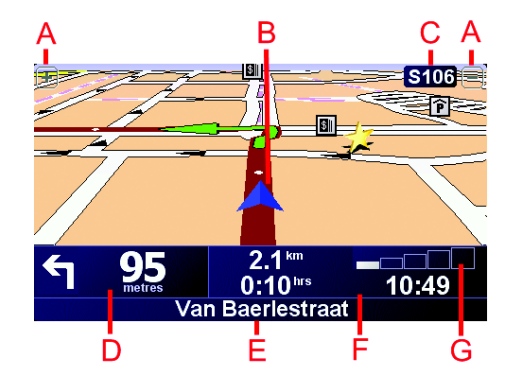

- A Boutons permettant d'effectuer des zoom avant et arrière sur votre position.
- <sup>®</sup> Votre position actuelle.
- © Le nom de la prochaine route importante, le cas échéant.
- D La prochaine instruction.

Cette zone indique ce qu'il faut faire et quand. Touchez cette zone pour répéter la dernière instruction vocale et pour modifier le volume du son.

- E Le nom de la prochaine rue dans laquelle il faudra tourner.
- (F) Informations concernant votre trajet.

Normalement, cette zone indique la durée de trajet restante, la distance encore à parcourir et l'heure d'arrivée. Pour définir les informations à afficher, touchez **Préférences de barre d'état** dans le menu **Préférences**.

© Indicateur de la puissance du signal GPS.

Pour obtenir davantage d'informations concernant le GPS, voir **Comment fonctionne la navigation ?** en page 67.

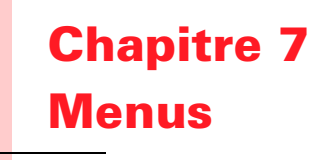

### Menu principal

Touchez l'écran à tout moment pendant que votre TomTom GO affiche le Mode Conduite pour ouvrir le Menu principal.

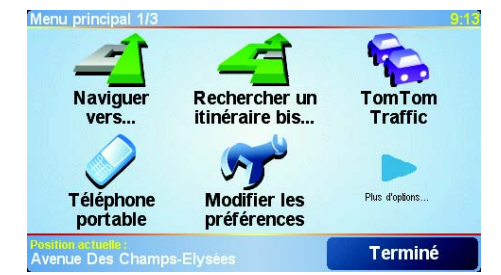

### • Naviguer vers...

Touchez ce bouton pour commencer à planifier un itinéraire.

#### • Rechercher un itinéraire bis...

Touchez ce bouton pour contourner une partie de votre itinéraire, passer par un endroit particulier ou emprunter un itinéraire bis.

#### • TomTom Traffic

Touchez ce bouton pour activer ou désactiver les informations routières. Pour obtenir davantage d'informations, voir **TomTom Traffic** en page 59.

#### • Téléphone portable

Ce bouton ouvre le menu du téléphone portable. Vous pouvez, par exemple, émettre des appels, écrire ou lire des messages. Pour obtenir davantage d'informations, voir **Appels mains libres** en page 43.

#### • Modifier les préférences

Ce bouton ouvre le menu des préférences. Vous pouvez modifier de nombreux paramètres d'affichage et de comportement de votre TomTom GO. Pour obtenir davantage d'informations, voir **Préférences** en page 51.

### **Boutons et fonctionnalités cachés**

Quand vous commencez à utiliser votre TomTom GO, tous les boutons ne s'affichent pas dans le menu.

De nombreux boutons et quelques fonctionnalités avancées sont cachés parce que vous n'en aurez pas besoin très souvent.

Pour afficher tous les boutons et toutes les fonctionnalités, touchez **Afficher TOUTES les options** dans le menu Préférences.

Pour cacher de nouveau ces boutons, touchez **Réduire les options de menu** dans le menu Préférences.

## Chapitre 8 Trouver des itinéraires bis

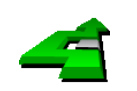

Une fois que vous avez planifié un itinéraire, il se peut que vous vouliez y apporter un changement sans pour autant changer de destination.

Rechercher un itinéraire bis...

Touchez **Rechercher un itinéraire bis...** dans le menu principal pour modifier l'itinéraire actuellement planifié.

### Pourquoi est-ce que je voudrais changer l'itinéraire ?

Peut-être pour une des raisons suivantes :

- Vous apercevez un barrage routier ou un embouteillage devant vous.
- Vous souhaitez passer par un endroit précis, aller chercher quelqu'un, vous arrêter pour déjeuner ou faire le plein de carburant.
- Vous souhaitez éviter un croisement difficile ou une route que vous n'aimez pas.

En utilisant **Rechercher un itinéraire bis...** vous pouvez modifier votre itinéraire pour toutes ces raisons. Touchez l'une des options ci-dessous.

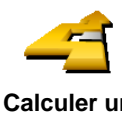

Touchez ce bouton pour calculer un itinéraire bis pour un itinéraire déjà planifié.

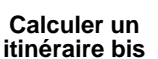

Dans la mesure du possible, votre GO cherchera un autre itinéraire vers votre destination à partir de votre position actuelle.

Si la nouvelle suggestion ne vous plaît pas, touchez à nouveau ce bouton et votre GO vous proposera un autre itinéraire bis.

Si vous décidez en fin de compte d'utiliser l'itinéraire initial, touchez **Recalculer l'original**.

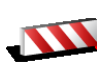

Éviter

barrages

routiers

Touchez ce bouton si vous apercevez un barrage routier ou un embouteillage devant vous. Ensuite, vous devrez choisir la distance du trajet que vous souhaitez contourner.

Faites votre choix parmi les différentes options : 100 m, 500 m, 2 000 m, 5 000 m. Votre GO recalculera votre itinéraire en évitant la partie de l'itinéraire sur la distance que vous aurez sélectionnée.

N'oubliez pas que, dès qu'un nouvelle itinéraire est calculé, il se peut que vous deviez quitter rapidement la route sur laquelle vous vous trouvez.

Si le barrage routier se résout soudainement, touchez **Recalculer l'original** pour revenir à votre itinéraire initial.

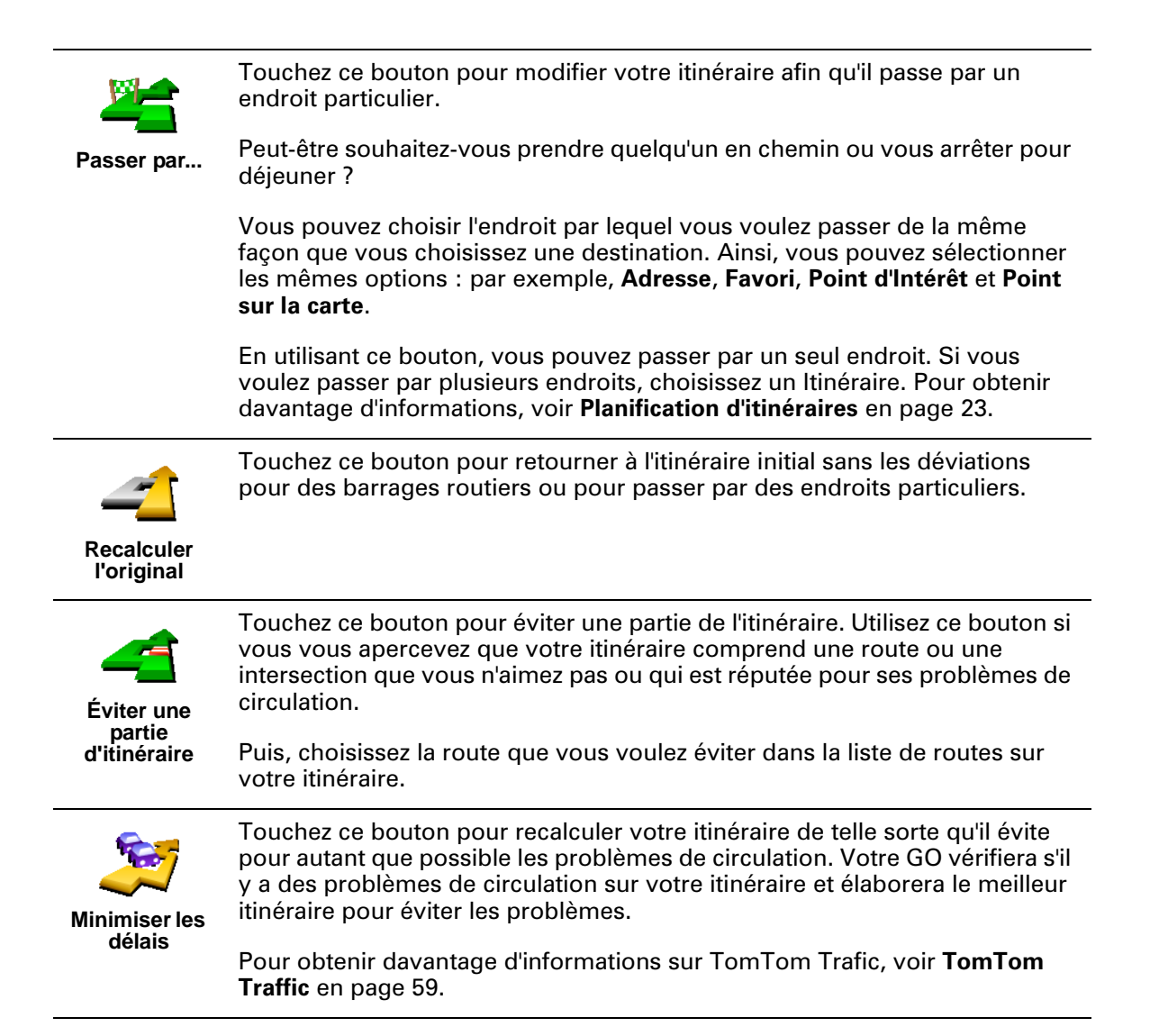

## **Chapitre 9 Planification d'itinéraires**

### Qu'est-ce qu'un Itinéraire?

Un ltinéraire est le programme d'un trajet qui comporte d'autres arrêts que votre destination finale.

Vous pouvez créer un Itinéraire à partir des éléments suivants.

- · Lieux où vous souhaitez vous arrêter : destinations
- · Lieux par lesquels vous souhaitez passer : étapes

Voici un exemple d'Itinéraire :

| Itinéraire     |               | 3:22pi  |
|----------------|---------------|---------|
| 🛱 Sansonnet    |               |         |
| 🛱 La rôtisseri | e du roi      |         |
| 💈 Boulevard    | Henri Sellier |         |
| 🛱 Versailles   |               |         |
| 👌 Uzès         |               |         |
| 🕴 Rue Du Géi   | néral De Gaul | le      |
| 🛱 Orléans      |               |         |
| Options        | Ajout         | Terminé |

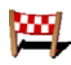

Ce symbole indique les destinations.

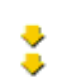

Ce symbole indique les étapes.

### Quand puis-je utiliser un itinéraire ?

Vous pouvez utiliser un itinéraire pour ce type de déplacements :

- Vacances en voiture dans un pays avec de nombreux arrêts.
- Voyage de deux jours en voiture avec un arrêt pour la nuit.
- Trajet court passant par des Points d'Intérêt particuliers.

### Créer un Itinéraire

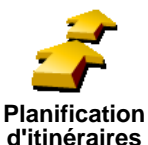

- 1. Touchez l'écran pour faire apparaître le Menu principal.
- 2. Touchez Planification d'itinéraires.

d'itinéraires

Remarque: Le bouton Planification d'itinéraires n'est disponible que lorsque tous les boutons du menu sont affichés. Pour afficher tous les boutons du menu, touchez Afficher TOUTES les options dans le menu Préférences.

L'écran de planification d'itinéraires s'affiche. Au début, il n'y a pas d'éléments dans l'Itinéraire.

3. Touchez Ajouter et sélectionnez un lieu.

#### Conseil

Vous pouvez ajouter des éléments à votre itinéraire dans n'importe quel ordre et en changer l'ordre plus tard.

Dès que vous avez ajouté quelques éléments, vous pouvez les organiser pour mettre au point un ltinéraire.

#### Mettre au point un Itinéraire

Touchez un élément de votre ltinéraire pour ouvrir une page de boutons afin de modifier cet élément. Les boutons affichés ci-dessous sont disponibles.

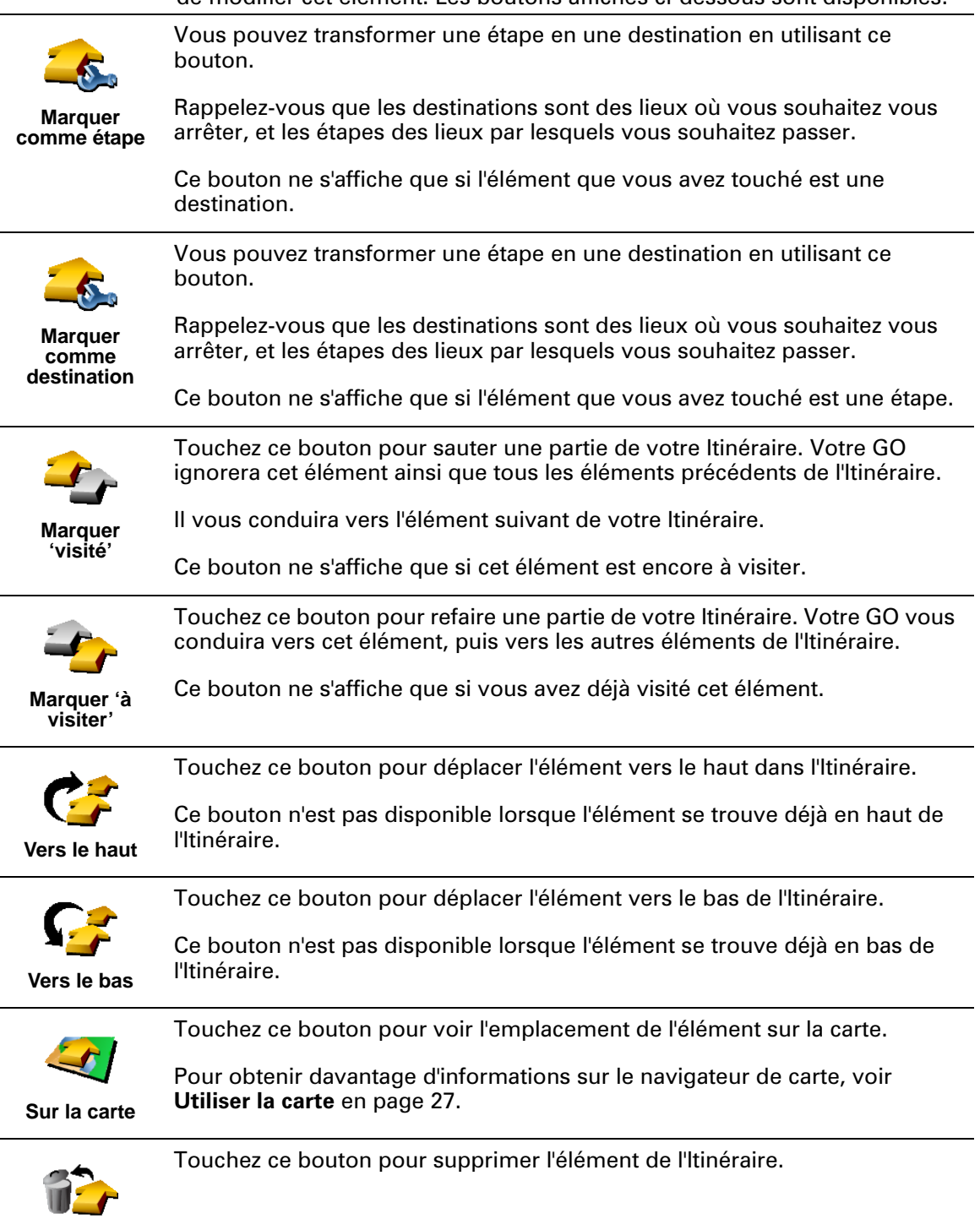

Supprimer

Utilisez ces boutons pour organiser votre ltinéraire en déplaçant des éléments vers le haut et vers le bas, et en les transformant en destinations ou en étapes.

### Commencer à utiliser un Itinéraire

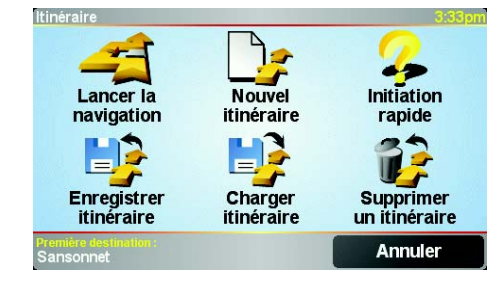

Touchez Options, puis touchez Lancer la navigation.

Une fois que vous avez créé un ltinéraire, vous aurez peut-être envie de l'enregistrer. Pour enregistrer un ltinéraire, touchez **Enregistrer l'itinéraire**.

Pour charger un Itinéraire enregistré, touchez Charger un itinéraire.

Pour créer un nouvel ltinéraire, touchez **Nouvel itinéraire** et, pour en supprimer un, touchez **Supprimer un itinéraire**.

### **Chapitre 10 Utiliser la carte**

Chaque fois que vous utilisez votre TomTom GO pour planifier un itinéraire, vous le faites avec une carte. Vous pouvez, néanmoins, utiliser la carte de plusieurs façons différentes.

Pour ouvrir la carte, appuyez sur Explorer carte dans le Menu principal.

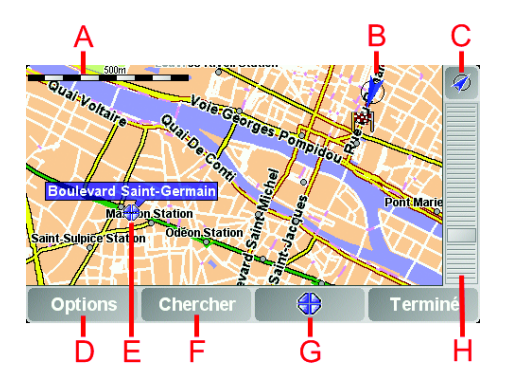

Placez un doigt sur l'écran et faites-le glisser pour déplacer la carte.

- A La barre d'échelle
- <sup>B</sup> Votre position actuelle.
- © Bouton GPS.

Touchez ce bouton pour centrer la carte sur votre position actuelle.

D Le bouton Options.

Utilisez le bouton Options pour définir ce qui doit apparaître sur la carte.

- (E) Le curseur
- E Le bouton Rechercher Touchez ce bouton pour trouver des adresses spécifiques ou des points d'intérêt sur la carte.
- **©** Le bouton Curseur

Touchez ce bouton pour naviguer jusqu'à la position du curseur, enregistrer la position du curseur en tant que Favori ou trouver un Point d'intérêt à proximité de la position du curseur. Pour davantage d'informations, voir cidessous.

H La barre de zoom.

Changez l'échelle de la carte en déplaçant la barre de zoom vers le haut ou vers le bas.

### **Utiliser le bouton Curseur**

Vous pouvez utiliser la carte pour trouver des adresses et des Points d'intérêt (PI) comme des restaurants, des gares et des stations-service.

27

Grâce au bouton Curseur, vous pouvez utiliser ce que vous avez trouvé. Touchez le bouton curseur pour ouvrir la page de boutons affichée ci-dessous

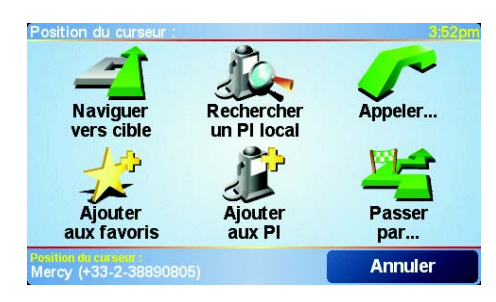

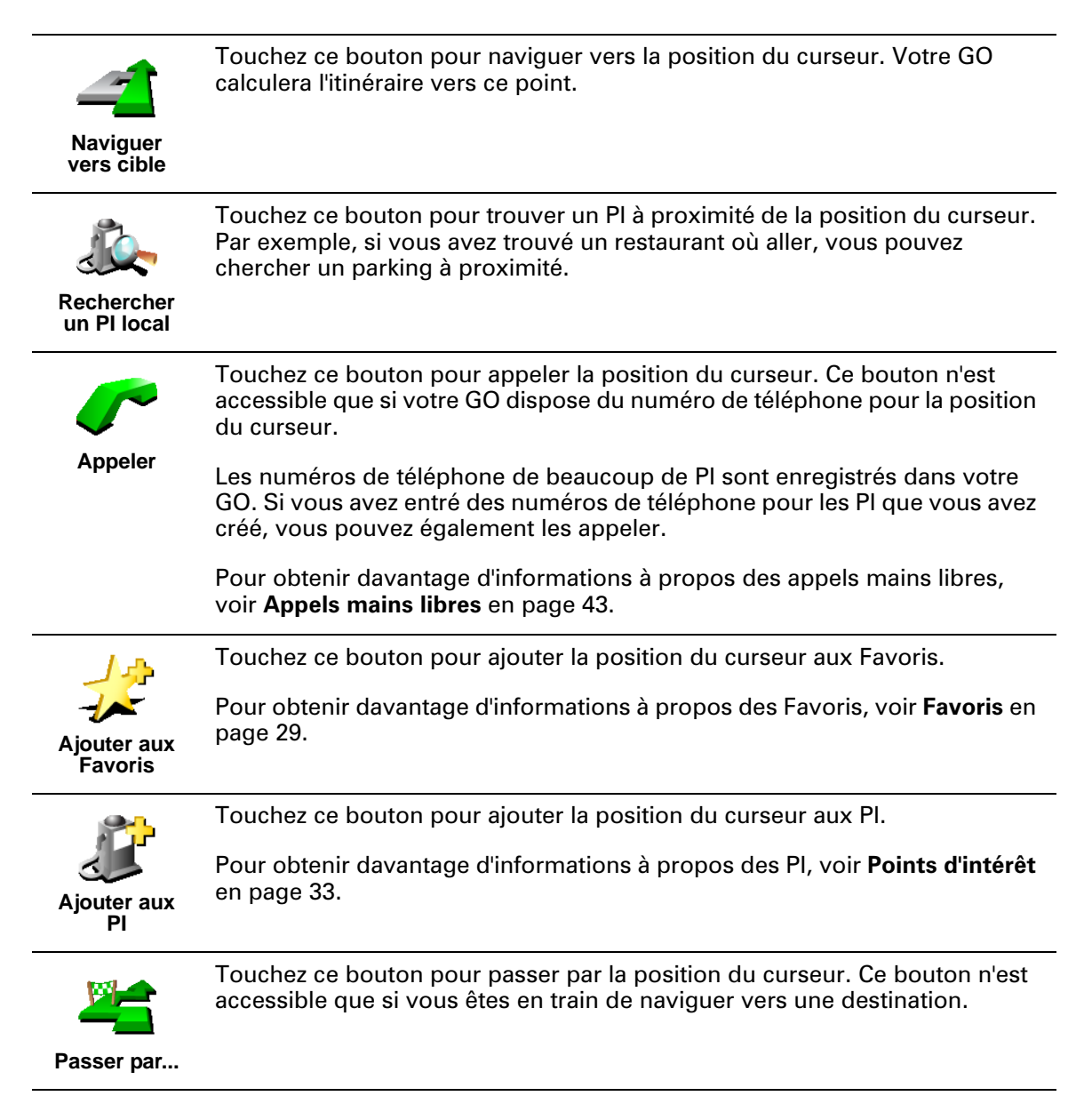

### Chapitre 11 Favoris

### C'est quoi les Favoris ?

Les Favoris sont des lieux où vous allez souvent. Vous pouvez créer des Favoris afin de ne pas avoir à entrer l'adresse à chaque fois que vous voulez vous y rendre.

Ce ne sont pas forcément des lieux que vous appréciez, mais simplement des adresses utiles.

### **Comment créer un Favori ?**

Dans le Menu Principal, touchez Ajouter aux Favoris.

**Remarque**: Le bouton **Ajouter aux Favoris** ne s'affiche pas forcément sur la première page du Menu Principal. Touchez la flèche pour ouvrir d'autres pages du Menu Principal.

Vous pouvez sélectionner l'emplacement de votre Favori dans la liste cidessous.

Donnez à votre Favori un nom facile à mémoriser. Votre GO suggèrera toujours un nom, habituellement l'adresse du Favori. Pour entrer un nom, il suffit de commencer à le taper. Vous n'avez pas besoin de supprimer le nom suggéré.

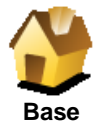

Vous pouvez entrer votre adresse de Base dans vos Favoris.

### L'intérêt de faire cela ?

Si vous souhaitez modifier votre adresse de Base, vous pouvez créer un Favori avant de la modifier.

Peut-être souhaitez-vous changer votre adresse de Base en remplaçant votre adresse personnelle par votre adresse professionnelle ? Dans ce cas, vous pouvez créer un Favori de votre adresse personnelle actuelle avant de procéder à la modification.

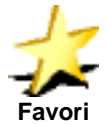

Vous ne pouvez pas créer de Favori à partir d'un autre Favori. Cette option ne sera jamais disponible dans ce menu.

Pour renommer un Favori, touchez **Gérer les Favoris** dans le menu Préférences.

Pour obtenir davantage d'informations, voir Préférences en page 51.

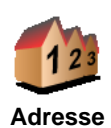

Vous pouvez spécifier une adresse pour en faire un Favori. Pour entrer une adresse, vous avez le choix entre quatre options. Il s'agit des mêmes options que celles qui apparaissent dans le menu **Naviguer vers...** :

- Centre-ville
- Rue et numéro de rue
- Code postal (uniquement au Royaume-Uni et aux Pays-Bas)
- Croisement ou intersection

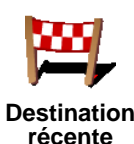

Sélectionnez un lieu favori parmi la liste de ceux que vous avez pris récemment comme destination.

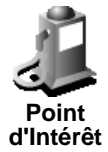

Vous pouvez ajouter un Point d'Intérêt (PI) dans vos Favoris.

1. Diminuez le choix des PI en sélectionnant la zone où le PI est situé.

Vous pouvez sélectionner l'une des options suivantes :

- Pl à proximité pour chercher parmi une liste de Pl proches de votre position actuelle.
- Pl dans la ville pour choisir un Pl dans une ville précise. Dans ce cas, vous devez spécifier une ville.
- Pl à domicile pour chercher parmi une liste de Pl proches de l'emplacement de votre Domicile.

Si vous naviguez vers une destination, vous pouvez également faire votre choix dans une liste de PI qui se trouvent sur votre itinéraire ou près de votre destination. Choisissez une des options suivantes :

- PI en chemin
- PI à destination
- 2. Sélectionnez la catégorie de PI :

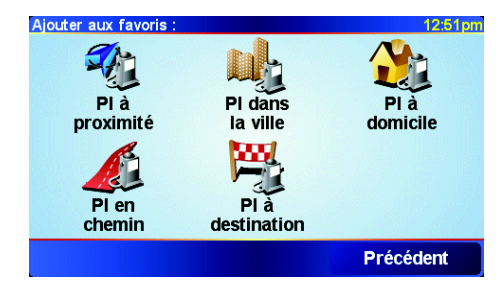

Touchez la catégorie de PI si elle est affichée ou touchez la flèche pour faire votre choix dans la liste complète.

Touchez Toute catégorie de PI pour chercher un PI par nom.

Pour obtenir davantage d'informations sur les PI, voir **Points d'intérêt** en page 33.

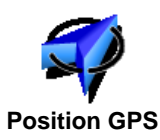

Touchez ce bouton pour ajouter votre position actuelle dans vos Favoris.

Par exemple, si vous vous arrêtez dans un endroit qui vous plaît, vous pouvez toucher ce bouton pour créer un Favori pendant que vous êtes là.

|                       | Touchez ce bouton pour créer un Favori en utilisant le navigateur de carte.                                                                                                    |
|-----------------------|----------------------------------------------------------------------------------------------------|
| Point sur la carte    | Sélectionnez l'emplacement du Favori avec le curseur, puis touchez <b>Terminé</b> .                                                                                                    |
|                       | Pour davantage d'informations sur le navigateur de carte, voir <b>Utiliser la carte</b> en page 27.                                                                                                    |
| <u></u>               | Touchez ce bouton pour créer un Favori en entrant les valeurs de longitude et de latitude.                                                                                                    |
| Latitude<br>Longitude |                                                                                                    |
| Ami TomTom            | Touchez ce bouton pour entrer la position actuelle d'un Ami TomTom dans vos Favoris.                                                                                                    |
|                       | Pour davantage d'informations sur les Amis TomTom, voir <b>TomTom PLUS</b><br>en page 63.                                                                                                    |
|                       | Touchez ce bouton pour enregistrer l'endroit où votre TomTom GO était connecté la dernière fois dans le socle de pare-brise de votre voiture.                                                                                                  |
| Dernière<br>connexion | Cette option vous aide à retrouver votre voiture si vous ne vous rappelez<br>pas où vous l'avez garée.                                                                                                    |
|                       | Pour revenir à votre voiture, utilisez votre GO pendant que vous marchez.<br>Touchez <b>Naviguer vers</b> . puis touchez <b>Favori</b> . Ensuite, sélectionnez le<br>Favori que vous avez créé pour l'emplacement de parking de votre voiture. |
|                       | Que se passe-t-il si je me gare dans un parking souterrain ?                                                                                                    |
|                       | Si votre GO perd la réception GPS pour la dernière partie du trajet lorsque,<br>par exemple, vous vous garez dans un parking souterrain, la dernière<br>position connue sera utilisée. Dans ce cas, ce sera probablement l'entrée du           |

### **Comment utiliser un Favori ?**

parking.

Normalement, vous utiliserez un Favori pour naviguer vers un lieu sans avoir à entrer l'adresse. Pour naviguer vers un Favori, procédez comme suit :

- 1. Touchez l'écran pour faire apparaître le Menu principal.
- 2. Touchez Naviguer vers...
- 3. Touchez Favori.
- 4. Sélectionnez un Favori dans la liste.

Votre GO vous calcule l'itinéraire.

5. Lorsque l'itinéraire est calculé, touchez Terminé.

Votre GO commence immédiatement à vous guider vers votre destination avec des instructions vocales et des instructions visuelles à l'écran.

### Combien de Favoris puis-je créer ?

Vous pouvez créer jusqu'à 48 Favoris. Si vous souhaitez en ajouter plus, nous vous suggérons de créer des catégories de PI et d'ajouter certains de vos Favoris en tant que PI.

Pour obtenir davantage d'informations sur les PI, voir **Points d'intérêt** en page 33.

### **Comment supprimer un Favori ?**

- 1. Touchez l'écran pour faire apparaître le Menu principal.
- 2. Touchez Modifier les préférences pour ouvrir le menu Préférences.
- 3. Touchez Gérer les Favoris.

Conseil: touchez la flèche pour passer aux boutons de la page suivante.

- 4. Touchez le Favori que vous souhaitez supprimer.
- 5. Touchez Supprimer.

**Comment changer le nom d'un Favori ?** 

- 1. Touchez l'écran pour faire apparaître le Menu principal.
- 2. Touchez Modifier les préférences pour ouvrir le menu Préférences.
- 3. Touchez Gérer les Favoris.

**Conseil**: touchez la flèche pour passer aux boutons de la page suivante.

- 4. Touchez le Favori que vous souhaitez supprimer.
- 5. Touchez Renommer.

### Chapitre 12 Points d'intérêt

Les Points d'Intérêt ou PI sont des endroits intéressants de la carte routière. En voici quelques exemples :

- Restaurants
- Hôtels
- Musées
- · Parkings
- · Stations service

### Conseil

Pour vous aider à respecter la limite de vitesse, votre TomTom GO inclut la liste des radars.

Pour savoir comment activer les Radars, veuillez vous référer au dépliant sur les services TomTom PLUS inclus avec votreGO.

### Affichage des PI (Points d'intérêt) sur la carte

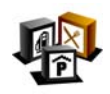

1. Touchez Activer/Désactiver les PI dans le menu Préférences.

2. Sélectionnez les catégories de PI à afficher sur la carte.

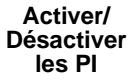

Touchez **Rechercher** pour chercher un PI d'après son nom.

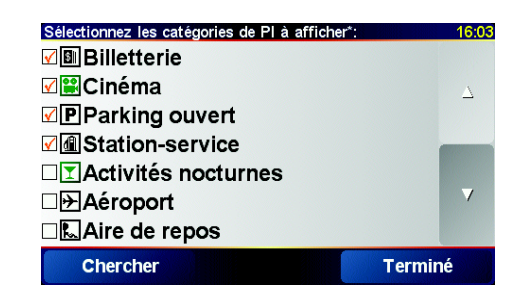

#### 3. Touchez Terminé.

Les PI que vous avez sélectionnés sont indiqués sur la carte par des symboles.

### **Appeler un Pl**

Votre TomTom GO connaît le numéro de téléphone de nombreux Points d'intérêt (PI). Vous pouvez, par exemple, appeler un restaurant pour retenir une table ou un cinéma pour retenir des places.

Pour davantage d'informations sur l'utilisation de votre TomTom GO pour passer des appels mains libres, voir **Appels mains libres** en page 43.

- 1. Touchez l'écran pour faire apparaître le Menu principal.
- 2. Touchez Naviguer vers... dans le Menu principal.
- 3. Touchez Point d'Intérêt.
- 4. Diminuez le choix des PI en sélectionnant la zone où le PI se situe.

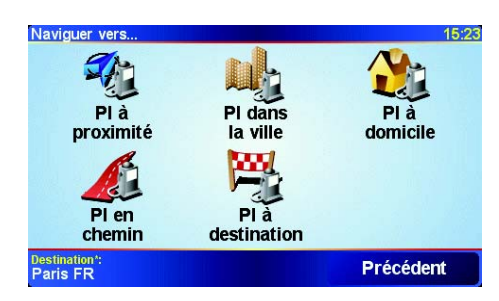

Vous pouvez sélectionner l'une des options suivantes :

- Pl à proximité pour chercher parmi une liste de Pl proches de votre position actuelle.
- Pl dans la ville pour choisir un Pl dans une ville précise. Dans ce cas, vous devez spécifier une ville.
- Pl à domicile pour chercher dans une liste de Pl proches de votre Base.

Si vous êtes en route vers une destination, vous pouvez également choisir parmi une liste de PI qui se trouvent sur votre itinéraire ou près de votre destination. Choisissez l'une des options suivantes :

- PI en chemin
- PI à destination
- 5. Sélectionnez la catégorie de PI :

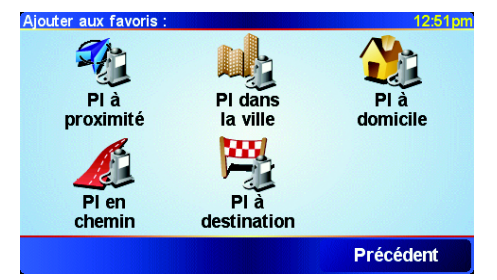

Touchez Toute catégorie de PI pour chercher un PI d'après son nom.

Touchez la catégorie de PI si elle est affichée.

Touchez la flèche pour choisir dans toute la liste de catégories. Sélectionnez la catégorie dans la liste ou commencez à tapez son nom et sélectionnez-la lorsqu'elle s'affiche dans la liste.

 Sélectionnez le PI vers lequel vous souhaitez naviguer dans la liste de PI affichés. Le tableau ci-dessous vous explique les distances qui sont affichées à côté de chaque PI.

| PI à proximité   | Distance depuis l'endroit où vous vous trouvez |
|------------------|------------------------------------------------|
| PI dans la ville | Distance depuis le centre-ville                |
| PI à domicile    | Distance depuis votre Base                     |

| PI | en | chemin |  |
|----|----|--------|--|
|    | ~  | CHCHIN |  |

Distance depuis l'endroit où vous vous trouvez

Pl à destination Distance depuis votre destination

Si vous connaissez le nom du PI, touchez **Rechercher** et tapez son nom. Sélectionnez-le dans la liste quand il apparaît.

Dès que vous avez sélectionné un PI, l'itinéraire vers ce PI est calculé par votre TomTom GO.

### Gérer les PI (Points d'intérêt)

Touchez Gérer les PI dans le menu Préférences.

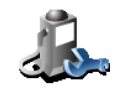

Gérer les PI

Par exemple, vous pouvez :

- Créer vos propres catégories de PI et y ajouter des PI.
  - Définir des avertissements quand vous approchez des Pl.

#### Quel est l'intérêt de créer mes propres PI ?

Un PI fonctionne comme un raccourci. Une fois que vous avez enregistré un endroit comme PI, vous n'avez plus jamais à retaper l'adresse de ce PI. En outre, lorsque vous créez un PI, vous pouvez enregistrer d'autres données en plus de son emplacement.

- Numéro de téléphone lorsque vous créez un PI, vous pouvez également enregistrer son numéro de téléphone.
- Catégories lorsque vous créez un PI, vous devez le mettre dans une catégorie.

Vous pouvez, par exemple, créer une catégorie de PI nommée "Restaurants favoris". Enregistrez le numéro de téléphone avec chaque PI afin de pouvoir les appeler avec votre GO pour réserver une table.

**Comment créer mes propres PI ?** 

- 1. Touchez l'écran pour faire apparaître le Menu principal.
- 2. Touchez Modifier les préférences.
- 3. Touchez Gérer les Pl.

**Remarque**: Le bouton **Gérer les PI** n'est disponible que lorsque tous les boutons du menu sont affichés. Pour afficher tous les boutons du menu, touchez **Afficher TOUTES les options** dans le menu Préférences.

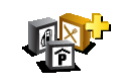

4. Avant de pouvoir ajouter un PI, vous devez créer au moins une catégorie de PI. Chaque PI est attribué à une catégorie de PI. Vous pouvez ajouter des PI uniquement aux catégories que vous avez créées vous-même.

Ajouter une catégorie de PI

Touchez Ajouter une catégorie de Pl.

 Entrez un nom pour votre catégorie de PI, par exemple 'Amis' ou 'Restaurants favoris'. Puis, sélectionnez un marqueur pour votre catégorie de PI.

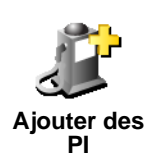

- 6. Touchez Ajoutez des Pl.
- 7. Sélectionnez la catégorie de PI à laquelle vous souhaitez ajouter le PI.

8. Sélectionnez l'emplacement de votre PI dans la liste ci-dessous.

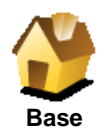

Vous pouvez définir l'adresse de votre Base comme PI .

### Est-ce utile ?

Si vous voulez changer l'adresse de votre Base, vous pouvez créer un PI de cette adresse avant de la changer.

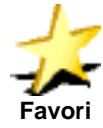

### Est-ce utile ?

Vous pouvez créer un PI d'un Favori.

Vous ne pouvez créer qu'un nombre limité de Favoris. Si vous souhaitez créer plus de Favoris, vous devez d'abord en supprimer certains. Avant de supprimer un Favori, transformez-le en Pl afin de ne pas perdre son adresse.

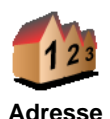

Vous pouvez spécifier une adresse pour en faire un Pl. Pour entrer une adresse, vous avez le choix parmi quatre options. Il s'agit des mêmes options que celles qui apparaissent dans le menu **Naviguer vers...** :

Centre-ville

touchezTerminé.

- Rue et numéro de rue
- Code postal (uniquement au Royaume-Uni et aux Pays-Bas)
- Croisement ou intersection

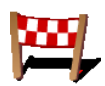

Sélectionner l'adresse d'un PI parmi la liste des endroits que vous avez récemment utilisés comme destination.

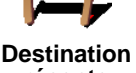

récente

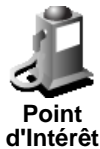

Vous pouvez ajouter un Point d'Intérêt (PI) comme PI. Si vous créez par exemple une catégorie de PI pour vos restaurants favoris, utilisez cette option au lieu d'entrer les adresses des restaurants.

Pour obtenir davantage d'informations sur cette option, voir **Navigation vers un PI** en page 34.

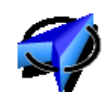

**Position GPS** 

Touchez ce bouton pour ajouter votre position actuelle comme PI.

Par exemple, si vous vous arrêtez dans un endroit qui vous plaît, vous pouvez toucher ce bouton pour créer un PI pendant que vous êtes là.

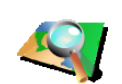

Touchez ce bouton pour créer un PI en utilisant le navigateur de carte.

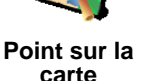

Pour obtenir davantage d'informations sur le navigateur de carte, voir **Utiliser la carte** en page 27.

Sélectionnez l'emplacement du PI en utilisant le curseur, puis
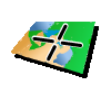

Touchez ce bouton pour créer un PI en entrant les valeurs de longitude et de latitude.

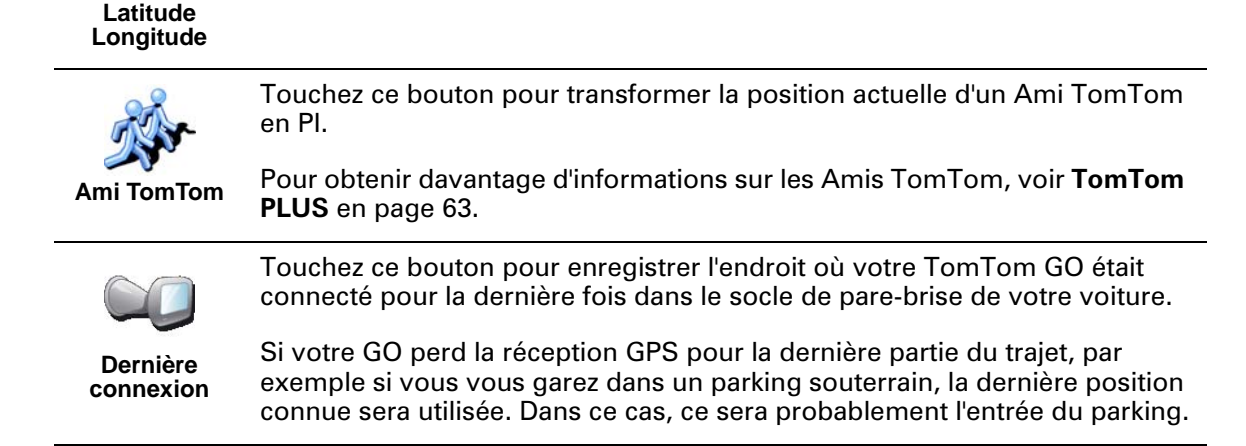

Comment puis-je programmer des avertissements pour des PI ?

- 1. Touchez l'écran pour faire apparaître le Menu principal.
- 2. Touchez Modifier les préférences.
- 3. Touchez Gérer les Pl.

**Remarque**: Le bouton **Gérer les PI** n'est disponible que lorsque tous les boutons du menu sont affichés. Pour afficher tous les boutons du menu, touchez **Afficher TOUTES les options** dans le menu Préférences.

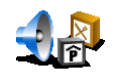

4. Touchez Avertir des Pl imminents .

5. Sélectionnez la catégorie de PI pour laquelle vous souhaitez être averti.

Avertir des Pl imminents Sélectionnez la catégorie dans la liste ou commencez à taper son nom et sélectionnez-la lorsqu'elle s'affiche dans la liste.

6. Définissez à quelle distance du PI vous souhaitez recevoir l'avertissement.

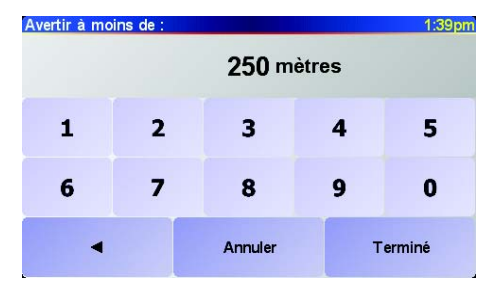

7. Choisissez le son de l'avertissement pour la catégorie de PI que vous avez sélectionnée.

# Chapitre 13 Le son

Votre TomTom GO transmet de façon sonore beaucoup de choses différentes :

- Instructions vocales
- · Appels mains libres
- Avertissements des Points d'Intérêts imminents
- Musique

Ce chapitre traite des sujets suivants :

- Fonctions de base pour le son modifier le volume.
- **Haut-parleurs** utiliser le haut-parleur interne de votre GO et utiliser un haut-parleur externe.
- **Voix** utiliser des voix humaines et des voix synthétiques. Quelles sont les différences entre ces dernières et que peuvent-elles faire ?

Pour obtenir des informations sur les appels mains libres avec votre GO, voir **Appels mains libres** en page 43.

Pour obtenir des informations sur la diffusion de musique sur votre GO, voir **Musique et photos** en page 47.

# Modifier vous-même le volume

Vous pouvez modifier le volume de deux façons :

• Touchez la zone en bas à gauche du Mode Conduite. La dernière instruction vocale est répétée et le bouton de volume coulissant s'affiche.

Bouger le bouton coulissant pour régler le volume.

• Dans le menu principal, touchez **Modifier les préférences**, puis touchez **Préférences de volume**.

Bouger le bouton coulissant pour régler le volume. Touchez **Tester** pour vérifier les modifications que vous avez opérées.

#### Modifier automatiquement le volume

Votre GO peut modifier automatiquement le volume en fonction du bruit qu'il y a dans la voiture.

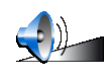

1. Touchez Modifier les préférences dans le Menu principal.

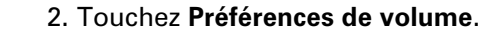

Préférences de volume

3. Sélectionnez Lier le volume au niveau de bruit.

Votre GO modifiera le volume en fonction du bruit de fond.

#### Haut-parleurs interne et externes

Votre TomTom GO est équipé d'un haut-parleur de grande qualité. Normalement, ce haut-parleur interne est utilisé pour diffuser tous les sons produts par votre GO

Si votre autoradio dispose d'une entrée audio, vous pouvez diffuser le son de votre GO sur les haut-parleurs de votre voiture à l'aide du câble audio.

Vous pouvez également diffuser le son de votre GO sur un haut-parleur HiFi Bluetooth. Ou encore sur un casque d'écoute HiFi Bluetooth.

# Utiliser le câble audio

Le câble audio est inclus dans le coffret avec votre TomTom GO.

Pour diffuser le son sur votre autoradio, procédez comme suit :

1. Branchez le câble audio dans la sortie audio du socle de pare-brise comme illustré ci-dessous.

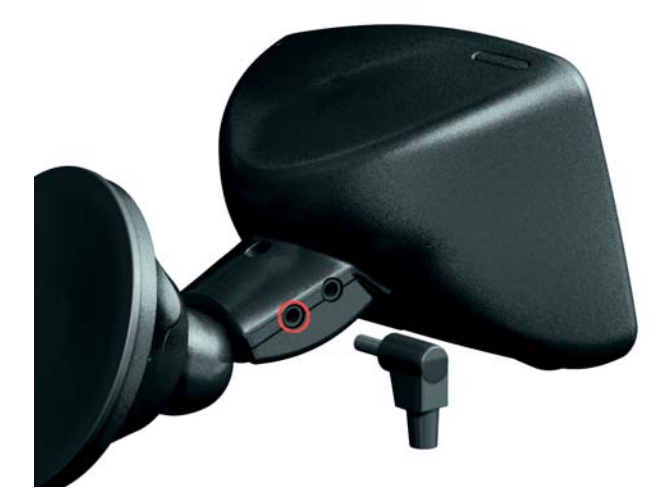

2. Branchez le câble audio dans l'entrée audio de votre autoradio.

*Remarque*: Tous les autoradios ne disposent pas d'une entrée audio.

3. Sélectionner l'entrée audio comme source sur votre autoradio.

*Remarque*: Vous ne pouvez pas écouter votre autoradio et utiliser simultanément le câble audio pour diffuser le son de votre GO sur celui-ci.

*Pour des informations sur la façon d'écouter de la musique sur votre GO, voir Musique et photos en page 47.* 

# **Utiliser des haut-parleurs HiFi Bluetooth**

Votre GO peut diffuser le son sur des haut-parleurs HiFi Bluetooth, comme un casque d'écoute HiFi Bluetooth ou un autoradio utilisant Bluetooth.

Pour diffuser le son sur les haut-parleurs HiFi Bluetooth, procédez comme suit.

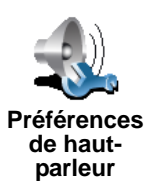

- 1. Touchez Préférences de haut-parleur dans le menu Préférences.
- 2. Sélectionnez le son que vous souhaitez écouter sur les haut-parleurs HiFi Bluetooth externes. Il y a deux options :
  - Diffuser la musique sur le haut-parleur externe
  - Diffuser les instructions sur le haut-parleur externe

Vous pouvez sélectionner une des deux ou les deux options.

- 3. Touchez Terminé.
- 4. Votre GO vous demande de confirmer que vous souhaitez utiliser un hautparleur HiFi Bluetooth externe. Touchez **OUI**.

| Préférences  | de haut-parleur   |
|--------------|-------------------|
| Voulez-vo    | us utiliser un    |
| périphérique | Hi-Fi Bluetooth   |
| comme haut-  | parleur externe ? |
| NON          | oui               |

Votre GO se mettra à chercher des appareils HiFi Bluetooth.

5. Sélectionnez votre appareil HiFi Bluetooth parmi la liste d'appareils que votre GO a trouvés.

Votre GO essayera d'établir une connexion Bluetooth avec votre appareil.

Il se peut que votre appareil vous demande d'entrer un mot de passe sur votre GO avant qu'une connexion Bluetooth ne puisse être établie. Reportez-vous à la documentation de votre appareil pour plus d'informations.

Une fois connecté, le son sera diffusé sur votre haut-parleur HiFi Bluetooth externe, si votre GO est en mesure d'établir une connexion avec celui-ci. Sinon, tout le son sera diffusé sur le haut-parleur interne ou par le câble audio s'il est connecté au socle de pare-brise.

# Sélectionner une voix

Votre TomTom GO dispose de deux différents types de voix :

· Voix synthétiques

Ce type de voix est généré par votre TomTom GO. Elle vous donne les instructions vocales pendant que vous conduisez et peut également lire les informations suivantes à voix haute :

- Noms de rues
- Messages
- Bulletins de circulation
- Bulletins météo
- Conseils
- Didacticiels

**Remarque**: Les voix synthétiques ne sont disponibles que sur le GO 910 et n'existent pas dans toutes les langues. • Voix humaines

Ce type de voix est enregistré par un acteur. Elle vous donne les instructions vocales mais ne peut pas lire à voix haute d'autres informations.

# **Comment les voix synthétiques fonctionnent-elles ?**

Votre TomTom GO 910 utilise la technologie du texte parlé pour générer des voix synthétiques. Un programme de texte parlé convertit le texte écrit comme par exemple l'instruction "Tournez à droite" en son prononcé par une voix humaine.

Le programme de texte parlé tient compte de la phrase entière afin que le son que vous entendez soit aussi proche de la réalité que possible. Le programme est également capable de reconnaître et de prononcer assez précisément des noms de lieu et de rue étrangers. La voix anglaise sait, par exemple, lire des noms de rues français.

# Chapitre 14 Appels mains libres

Si vous disposez d'un téléphone portable Bluetooth®, vous pouvez utiliser votre TomTom GO pour passer des appels téléphoniques, envoyer et recevoir des messages tout en conduisant.

**À Noter** : Tous les téléphones portables ne sont pas supportés. Pour obtenir davantage d'informations, rendez-vous sur **www.tomtom.com/phones** 

#### **Connexion à votre téléphone**

Vous devez d'abord établir une connexion entre votre téléphone portable et votre TomTom GO. Vous ne devez le faire qu'une seule fois. Votre TomTom GO se rappellera de votre téléphone.

Touchez **Téléphone Portable** dans le **Menu Principal** et suivez les instructions à l'écran.

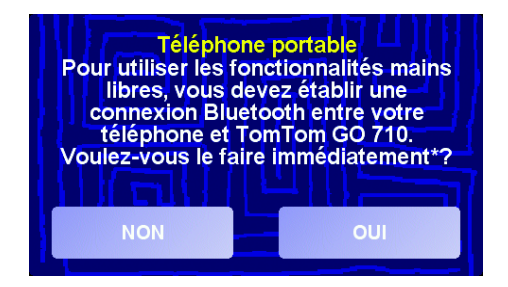

# **Configuration de TomTom PLUS**

Quand la connexion est établie entre votre téléphone et TomTom GO, vous pouvez configurer une connexion pour les services TomTom PLUS.

Pour obtenir des informations sur TomTom PLUS, voir **TomTom PLUS** en page 63.

### Conseils

- Assurez-vous que vous avez activé Bluetooth sur votre téléphone.
- Assurez-vous que votre téléphone est réglé en tant que 'repérable' ou 'visible par tous'.
- Il se peut que vous deviez entrer le mot de passe '0000' dans votre téléphone pour pouvoir vous connecter à votre TomTom GO.
- Faites de votre TomTom GO un appareil reconnu par votre téléphone. Sinon, vous devrez entrer '0000' à chaque fois.

Voir le guide d'utilisation de votre téléphone pour obtenir davantage d'informations sur les réglages Bluetooth.

# Votre répertoire téléphonique

Vous pouvez copier le répertoire de votre téléphone portable dans votre TomTom GO pour pouvoir passer des appels en touchant simplement votre écran.

C'est le moyen le plus sûr de passer des appels mains libres.

**À** Noter : Vous pouvez copier votre répertoire dans votre TomTom GO à tout moment. Dans le menu téléphone portable, touchez **Obtenir les numéros** du téléphone. Tous les téléphones ne supportent pas le transfert du répertoire téléphonique sur votre GO. Pour obtenir davantage d'informations, rendez-vous sur **www.tomtom.com**/phones

Passer un coup de fil

44

Une fois que la connexion est établie avec votre téléphone, vous pouvez passer des appels.

- 1. Touchez Téléphone portable dans le Menu principal.
- 2. Touchez Appeler.

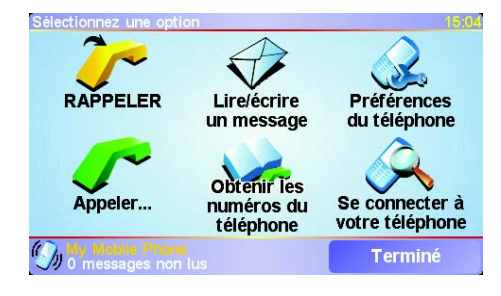

**À Noter** : Assurez-vous que votre téléphone est bien sélectionné. Le téléphone actuel est affiché en bas de l'écran.

3. Effectuez une des opérations suivantes :

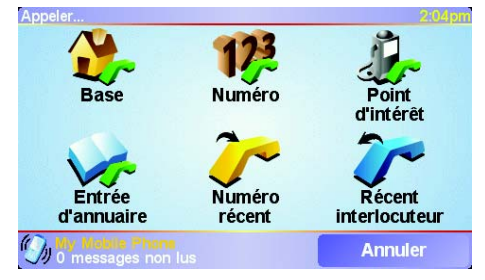

- Touchez Base pour appelez votre adresse de Base. Si vous n'avez pas entré de numéro pour votre adresse de Base, ce bouton n'est pas disponible. Pour entrer un numéro, touchezChanger de numéro personnel dans le menu Préférences du téléphone.
- Touchez Numéro pour entrer un numéro à appeler.
- Touchez Point d'interêt pour choisir un Point d'intérêt (PI) à appeler. Si votre GO connaît le numéro de téléphone d'un PI, il apparaît à côté du PI :

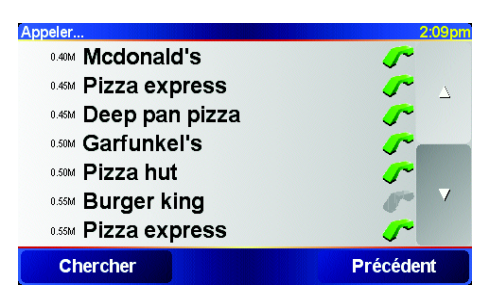

• Touchez **Entrée de répertoire** pour sélectionner un contact de votre répertoire.

À Noter : Si vous n'avez pas copié votre répertoire dans votre TomTom GO, le bouton Entrée de répertoire n'est pas disponible.

- Touchez Numéro récent pour sélectionner parmi une liste de personnes ou de numéros que vous avez récemment appelés.
- Touchez **Interlocuteur récent** pour sélectionner parmi une liste de personnes ou de numéros qui vous ont récemment appelés.

Pour obtenir des informations sur les PI, voirPoints d'intérêt en page 33

#### **Réception d'un appel.**

Si quelqu'un vous appelle pendant que vous conduisez, acceptez ou rejetez l'appel en touchant l'écran.

#### **Réponse automatique**

Vous pouvez dire à votre TomTom GO de répondre automatiquement à tous les appels après un certain temps. Touchez **Préférences du téléphone** dans le menu téléphone portable, puis touchez **Préférences de réponse automatique**.

Sélectionnez à quel moment votre TomTom GO doit répondre automatiquement à vos appels.

#### Partager votre TomTom GO

Vous pouvez établir des connexions avec 5 téléphones portables au maximum. Pour ajouter d'autres téléphones, suivez les instructions suivantes

- 1. Touchez Téléphone portabledans le Menu principal.
- 2. Touchez Se connecter à votre téléphone.
- 3. Touchez Chercher autre téléphone... et suivez les instructions à l'écran.

Pour basculer d'un téléphone à l'autre, touchez **Se connecter à votre téléphone** et sélectionnez votre téléphone dans la liste.

# **Chapitre 15 Musique et photos**

#### Important

- Pour écouter de la musique ou regarder des photos sur votre GO, vous devez avoir un GO 910.
- Vous pouvez commander votre iPod® depuis votre GO 510/710/910 grâce au câble de connexion iPod TomTom (disponible en tant qu'accessoire).
- Sélectionnez de la musique ou des photos uniquement lorsque vous êtes à l'arrêt. Il serait dangereux de le faire en conduisant.

VotreGO 910 peut lire des fichiers MP3 et des livres audio d'Audible®, et afficher des images en format bmp et jpg.

Enregistrer de la musique et des photos dans votre GO

Transférez des fichiers de musique ou de photos vers votre TomTom GO depuis votre ordinateur en utilisant TomTom HOME.

Pour obtenir des informations sur l'utilisation de TomTom HOME, voir **Utiliser TomTom HOME** en page 65.

Ecouter de la musique et des livres audio

- 1. Touchez Musique et photos dans le Menu principal.
- 2. Touchez Juke-box TomTom pour démarrer le juke-box.

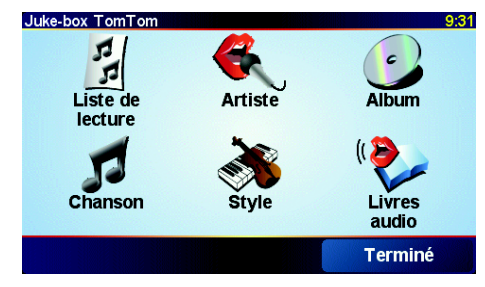

• Liste de lecture - Touchez ce bouton pour sélectionner une liste de lecture.

**À noter**: Vous pouvez créer des listes de lecture avec d'autres applications comme iTunes, Musicmatch ou Winamp.

- Chanson Touchez ce bouton pour sélectionner un morceau parmi tous les titres contenus dans votre GO.
- Artiste Touchez ce bouton pour sélectionner un morceau d'un chanteur ou d'un groupe particulier.
- Style Touchez ce bouton pour sélectionner un type de musique particulier.

- Album Touchez ce bouton pour sélectionner un album parmi tous les albums de votre GO.
- Livres audio Touchez ce bouton pour sélectionner un livre audio.

**À noter**: Tous les fichiers mp3 ne contiennent pas les informations concernant le morceau, comme le nom de l'artiste et le style. Si le fichier ne contient pas d'informations, le nom du fichier est utilisé en tant que titre du morceau.

#### Lecture en cours

Dès que vous avez choisi une chanson ou un livre audio, votre TomTom GO commence à lire ce titre, suivi des autres morceaux de la liste.

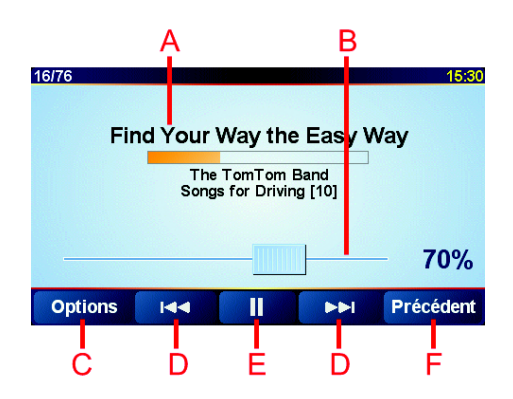

A Informations sur le titre.

B Volume - Modifiez le volume du son en déplaçant le bouton coulissant.

- © Bouton **Options**. Vous pouvez modifier les options suivantes :
  - Lecture aléatoire des chansons Le morceau suivant est choisi au hasard.
  - Répéter la chanson Rejoue le même morceau.
  - Réduire la luminosité La luminosité n'est réduite que pour l'écran d'écoute.
  - Afficher durée de lecture si cette option est sélectionnée, le temps d'écoute est affiché.

D Aller au titre suivant ou précédent.

E Lire ou mettre en pause le morceau sélectionné.

© Le bouton **Précédent**. Touchez ce bouton pour revenir au Juke-box TomTom. La musique continue. Touchez le bouton **Lecture**... du Juke-box pour arrêter la musique.

Si vous écoutez des livres audio, il existe aussi des boutons pour aller au chapitre précédent ou suivant. Quand vous arrêtez l'écoute d'un livre audio, votre GO mémorise l'endroit où vous vous êtes arrêté.

Pour en savoir plus sur les livres audio, allez dans l'espace shopping de TomTom HOME.

# Utiliser votre iPod® avec votre TomTom GO

Vous pouvez connecter votre iPod à votre GO grâce au câble de connexion iPod TomTom, qui est disponible en tant qu'accessoire.

Vous pouvez alors contrôler votre iPod depuis votre GO. Le son de votre iPod sera diffusé à travers le haut-parleur interne de votre GO, ou à travers un hautparleur externe si c'est ce que vous avez sélectionné. Pour obtenir davantage d'informations à propos de l'utilisation de hautparleurs différents, voir **Le son** en page 39.

Pour utiliser votre iPod avec votre GO, procédez comme suit :

- 1. Connecter le câble de connexion iPod à votre iPod et au socle de pare-brise.
- 2. Dans le Menu principal, touchez **Contrôle d'iPod** sur le GO 510/710 ou touchez **Musique et photos** et puis **Contrôle d'iPod** sur le GO 910.
- 3. Suivez les instructions à l'écran pour achever la connexion.

Vous pouvez maintenant commander votre iPod depuis votre GO. Vous pouvez sélectionner des chansons en utilisant les mêmes boutons que montrés ci-dessus sous **Ecouter de la musique et des livres audio**.

#### **Regarder des photos**

- 1. Touchez Musique et photos dans le Menu principal.
- 2. Touchez Galerie photo.

La galerie de photos s'ouvre, affichant des miniatures (vignettes) de toutes les photos sur votre GO.

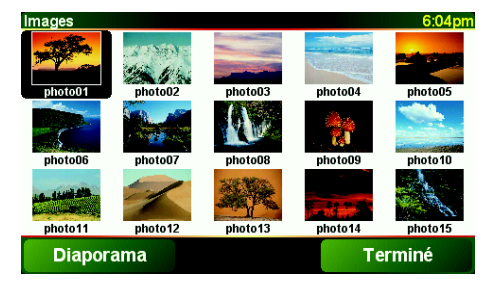

Touchez les flèches pour faire défiler les vignettes.

Touchez Diaporama pour lancer un diaporama.

Touchez la vignette d'une photo pour voir cette photo en grand.

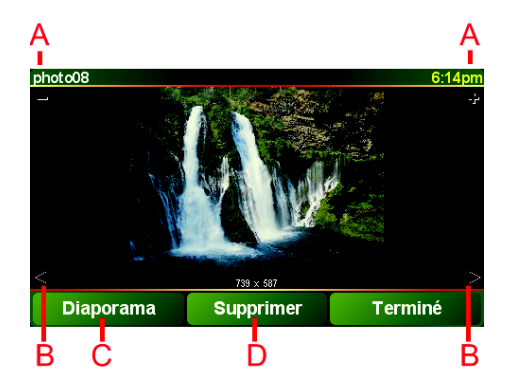

- A Boutons permettant d'agrandir ou de réduire la photo.
- B Boutons pour se déplacer vers la photo précédente ou suivante.
- © Touchez **Diaporama** pour commencer un diaporama.
- D Touchez **Supprimer** pour supprimer une photo.

# Chapitre 16 Préférences

Vous pouvez modifier de nombreux paramètres d'affichage et de comportement de votre TomTom GO. Touchez **Modifier les préférences** dans le Menu principal.

#### **Boutons et fonctionnalités cachés**

Quand vous commencez à utiliser votre TomTom GO, tous les boutons ne sont pas affichés dans le menu.

De nombreux boutons et quelques fonctionnalités avancées sont cachés parce que vous n'en aurez pas besoin très souvent. Ceux-ci incluent la plupart des préférences que vous pouvez changer dans le menu Préférences.

Pour afficher tous les boutons et toutes les fonctionnalités, touchez ce bouton dans le menu Préférences.

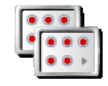

Afficher TOUTES les options

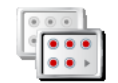

Réduire les options de menu Une fois que vous avez terminé, nous vous conseillons de cacher à nouveau les boutons et fonctionnalités avancés en touchant ce bouton.

Je n'arrive pas à trouver l'un des boutons

Certains boutons dans le menu Préférences changent en fonction de l'état de la préférence.

Si certains boutons sont cachés, vous ne voyez que le bouton **Afficher TOUTES les options**.

Si tous les boutons sont affichés, seul le bouton **Réduire les options de menu** est disponible.

# **Couleurs nocturnes / Couleurs diurnes**

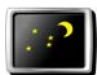

Couleurs nocturnes Touchez ce bouton pour réduire la luminosité de l'écran et utiliser des couleurs plus foncées pour la carte.

#### Quand utiliser cette fonction ?

Lorsqu'il fait nuit dehors, il est plus facile de voir l'écran de votre GO s'il est moins lumineux.

Pour revenir à un écran plus lumineux et des couleurs plus vives, touchez le bouton **Couleurs diurnes**.

#### MonGOpeut-il opérer ce changement automatiquement ?

Oui. Votre GOdispose d'un détecteur de lumière et ainsi il sait quand il commence à faire noir. Pour passer automatiquement des couleurs diurnes aux couleurs nocturnes et vice-versa, touchez **Préférences de luminosité** dans le menu Préférences. Puis sélectionnez **Basculer en mode nocturne la nuit**.

### Désactiver le mode 3D/ Activer le mode 3D

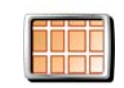

Désactiver le mode 3D Touchez ce bouton pour voir la carte depuis au-dessus tout en naviguant.

Pour revenir à l'affichage de la carte depuis votre perspective pendant que vous conduisez, touchez **Activer le mode 3D**.

#### Quand utiliser cela ?

Dans certaines situations, il est plus facile de voir la carte depuis au-dessus. Quand l'itinéraire est très compliqué, par exemple, ou si vous utilisez votre GO pour naviguer en marchant.

#### Désactiver le mode carte / Activer le mode carte

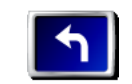

Touchez ce bouton pour désactiver la carte. Au lieu de voir votre position sur une carte en Mode Conduite, vous verrez uniquement l'information concernant l'instruction suivante.

Désactiver le mode carte

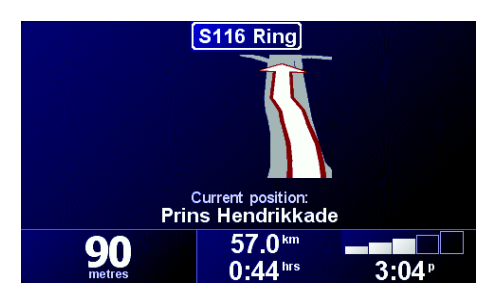

Pour réactiver la carte, touchez Activer le mode carte.

Lorsque vous touchez ce bouton, vous devez spécifier quand la carte doit être désactivée. Voici les trois options :

- **Toujours** vous ne verrez que l'information concernant l'instruction suivante et des flèches. La carte ne s'affichera jamais.
- Au-dessus d'une certaine vitesse vous pouvez déterminer la vitesse à laquelle la carte est désactivée. Lorsque vous roulez vite, la carte peut vous distraire. Nous vous conseillons d'utiliser cette option pour désactiver la carte quand vous roulez sur une autoroute.
- Jamais la carte n'est jamais désactivée.

# **Activer/désactiver les Pl**

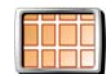

Touchez ce bouton pour définir les catégories de Points d'Intérêt (PI) qui doivent s'afficher sur la carte.

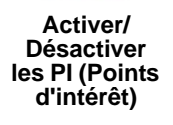

Dans une liste de PI, vous sélectionnez ceux que vous souhaitez voir s'afficher sur la carte :

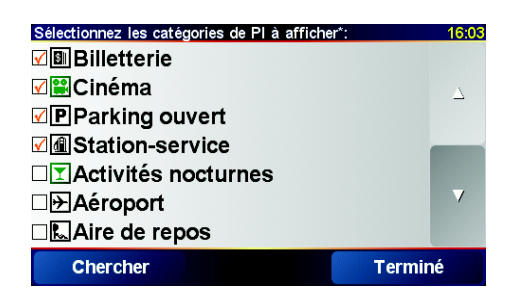

Lorsque vous sélectionnez un PI, il s'affichera sur la carte avec le symbole que vous pouvez voir à côté de chaque catégorie dans la liste ci-dessus.

Pour trouver rapidement une catégorie de PI, touchez Rechercher, puis commencer à taper le nom d'une catégorie de PI. Dès que la catégorie s'affiche dans la liste, vous pouvez la sélectionner.

Pour obtenir davantage d'informations sur les PI, voir **Points d'intérêt** en page 33.

### Désactiver les sons / Activer les sons

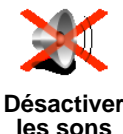

Touchez ce bouton pour désactiver les instructions vocales. Le bouton devient **Activer les sons**.

Puis-je encore utiliser mon GO pour passer des appels mains libres lorsque le son est coupé ?

Couper le son n'affecte pas les appels mains libres. Vous serez toujours en mesure d'entendre celui qui vous appelle. Une fois votre appel terminé, le son sera toujours coupé.

#### Conseil

Pour modifier le volume, touchez **Préférences de volume** dans le menu Préférences. Pour obtenir davantage d'informations, voir **Préférences de volume** en page 53.

Pour modifier rapidement le volume pendant que vous conduisez, touchez la partie en bas à gauche du Mode Conduite et bougez le bouton coulissant.

Pour changer de voix, touchez **Changer de voix** dans le menu Préférences. Pour obtenir davantage d'informations, voir **Le son** en page 39.

#### Préférences de volume

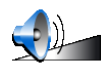

Touchez ce bouton pour modifier le volume des instructions vocales.

Préférences de volume Est-ce que mon GO peux modifier le volume en fonction du bruit qu'il y a dans la voiture ?

Sélectionnez **Lier le volume au niveau de bruit** et votre GO modifiera le volume en fonction du bruit de fond. S'il y a beaucoup de bruit dans la voiture, le son de la voix deviendra automatiquement plus fort.

#### **Gérer les Favoris**

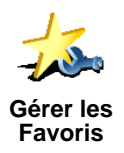

Touchez ce bouton pour renommer ou supprimer des Favoris.

Pour trouver rapidement un Favori, touchez Rechercher, puis commencer à taper le nom du Favori. Dès que le Favori s'affiche dans la liste, vous pouvez le sélectionner.

Pour obtenir davantage d'informations sur les Favoris, voir **Favoris** en page 29.

#### **Changer de Base**

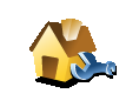

Touchez ce bouton pour définir ou modifier l'adresse de votre Base.

#### Mon domicile doi-il être forcément ma Base ?

Changer de Base

Votre adresse de Base peut être un endroit où vous vous rendez souvent, votre bureau par exemple. Ce n'est pas nécessairement votre domicile.

#### Pourquoi définir une adresse de Base ?

Une fois que vous avez défini votre adresse de Base, vous pouvez rapidement naviguer vers cette dernière dès que vous avez besoin de vous y rendre. Dans le menu **Naviguer vers**..., il suffit alors de toucher **Base**.

#### Changer de voix

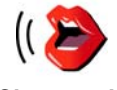

Touchez ce bouton pour modifier la voix qui vous donne les instructions.

Changer de voix Une vaste gamme de voix humaines enregistrées et de voix synthétiques est disponible. Pour obtenir davantage d'informations sur le choix d'une voix et les différences entre les voix humaines et synthétiques, voir **Le son** en page 39.

# **Avertir des PI imminents**

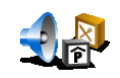

Touchez ce bouton pour être averti lorsque vous êtes près d'un Point d'Intérêt (PI).

Avertir des Pl imminents Par exemple, votre GO peut vous le dire quand il y a une station-service dans les environs ou vous avertir lorsque vous approchez d'un radar.

Pour obtenir davantage d'informations sur les PI et le réglage des avertissements sur les PI, voir **Points d'intérêt** en page 33.

#### **Régler l'horloge**

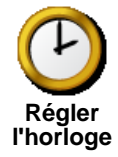

Touchez ce bouton pour définir l'heure et pour modifier son mode d'affichage.

Le moyen le plus facile pour définir l'heure est de toucher le bouton **Sync**. Votre GO adoptera alors l'heure des informations GPS qu'il reçoit.

Pour obtenir davantage d'informations sur le GPS, voir **Comment fonctionne la navigation ?** en page 67.

**Remarque**: Après avoir utilisé **Sync** pour définir l'heure, il se peut que vous deviez ajuster l'heure en fonction de votre fuseau horaire. Vous ne pouvez utiliser **Sync** que si vous avez une réception GPS. Par conséquent, vous ne pouvez pas régler l'horloge de cette façon lorsque vous êtes à l'intérieur.

Changer de carte

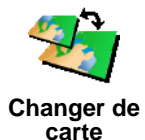

Touchez ce bouton pour changer de carte.

#### Quand dois-je changer de carte ?

Vous devez indique à votre GO la carte vous souhaitez utiliser. S'il y a plus d'une carte sur le disque dur ou sur la carte mémoire de votre GO, vous pouvez passer à une autre carte.

**Remarque**: Lorsque vous passez à une autre carte, il vous faudra peut-être l'activer.. Pour obtenir davantage d'informations sur l'activation des cartes, voir **Utiliser la carte** en page 27.

### Préférences de clavier

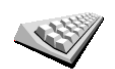

Touchez ce bouton pour sélectionner la taille des touches du clavier et la disposition du clavier. Vous avec le choix entre deux tailles :

Préférences de clavier

- Grand clavier
- Petit clavier

Trois dispositions de clavier sont possibles :

- Clavier ABCD
- Clavier QWERTY
- Clavier AZERTY

Vous utiliserez le clavier pour entrer votre destination ou pour rechercher des éléments dans une liste, comme des PI par exemple.

# **Gestion des cartes**

Ce bouton n'est disponible que si toutes les options du menu sont affichées. Pour afficher toutes les options du menu, touchez **Afficher TOUTES les options**.

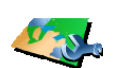

Gestion des cartes

Touchez ce bouton pour faire les choses suivantes :

- Télécharger une carte vous pouvez acheter de nouvelles cartes sur TomTom PLUS. Pour obtenir davantage d'informations, voir TomTom PLUS en page 63.
- Changer de carte touchez ce bouton pour changer de carte.
- Supprimer une carte touchez ce bouton pour libérer de l'espace sur votre GO en supprimant une carte.

Ne supprimez pas de carte sauf si vous en avez déjà effectué une sauvegarde. Si vous supprimez une carte avant d'en faire une sauvegarde, vous ne pourrez plus la remettre sur votre GO.

Pour obtenir davantage d'informations sur les sauvegardes, voir **Utiliser TomTom HOME** en page 65.

# **Gérer les Pl**

Ce bouton n'est disponible que si toutes les options du menu sont affichées. Pour afficher toutes les options du menu, touchez **Afficher TOUTES les options**.

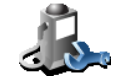

Gérer les Pl

Touchez ce bouton pour faire les choses suivantes :

Programmez des alertes pour quand vous êtes près de PI.

Par exemple, votre GO peut vous le dire quand il y a une station-service dans les environs ou vous avertir que vous approchez d'un radar.

Pour obtenir davantage d'informations sur les PI et sur les avertissements pour les PI, voir **Points d'intérêt** en page 33.

• Créer vos propres catégories de PI et y ajouter des PI.

Vous pouvez par exemple créer une catégorie de PI nommée "Amis" et ajouter toutes les adresses de vos amis comme PI dans cette catégorie. Vous pouvez même ajouter les numéros de téléphone et adresses de vos amis, et les appeler avec votre GO.

Pour obtenir davantage d'informations sur les PDI, voir **Points d'intérêt** en page 33.

Maquer les conseils / Afficher les conseils

Ce bouton n'est disponible que si toutes les options du menu sont affichées. Pour afficher toutes les options du menu, touchez **Afficher TOUTES les options**.

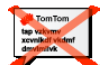

Touchez ce bouton pour que votre GO cesse de vous donner des conseils.

Masquer les conseils Après avoir masqué les conseils, le bouton devient **Afficher les conseils**. Touchez ce bouton pour réafficher les conseils.

# Préférences de haut-parleur

Ce bouton n'est disponible que si toutes les options du menu sont affichées. Pour afficher toutes les options du menu, touchez **Afficher TOUTES les options**.

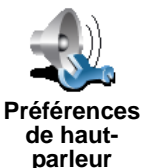

Touchez ce bouton pour définir si vous voulez que la musique et les instructions vocales soient diffusées sur le haut-parleur de votre GO ou sur un haut-parleur externe.

Il y a deux options pour ces préférences :

- Diffuser la musique sur le haut-parleur externe
- Diffuser les instructions sur le haut-parleur externe

Si vous sélectionnez l'une des deux options, vous devez sélectionner le haut-parleur externe qui sera utilisé. Vous pouvez utiliser les haut-parleurs de votre autoradio ou des haut-parleurs HiFi Bluetooth.

Pour obtenir davantage d'informations, voir Le son en page 39.

# **Préférences vocales**

Ce bouton n'est disponible que si toutes les options du menu sont affichées. Pour afficher toutes les options du menu, touchez **Afficher TOUTES les options**.

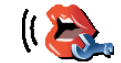

Touchez ce bouton pour modifier les informations données par les instructions vocales.

Préférences vocales Si vous utilisez une voix synthétique, la voix peut par exemple lire les noms de rue, les messages et les avertissements à voix haute. Les voix synthétiques ne sont pas disponibles dans toutes les langues.

Vous pouvez également changer les informations qui vous sont données par une voix humaine, mais les options sont plus limitées.

Pour obtenir davantage d'informations, voir Le son en page 39.

# Beaucoup plus de préférences...

Toutes les préférences ne sont pas décrites dans ce chapitre. Il y a beaucoup d'autres choses que vous pouvez modifier pour que votre GO fonctionne comme vous le voulez.

La meilleure façon de découvrir toutes les préférences est de les essayer. Alors allez-y et faites l'essai.

# Chapitre 17 TomTom Traffic

Vous pouvez vous procurer des informations routières de deux façons différentes :

- À partir de TomTom Traffic
- À partir du canal des messages de circulation (TMC)

# **TomTom Trafic**

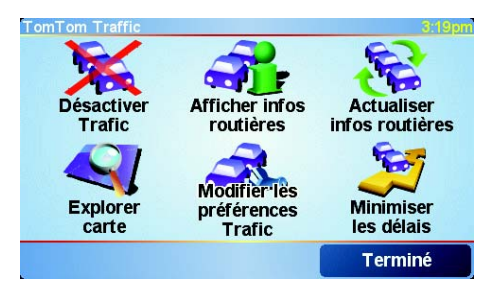

TomTom Trafic est un service de TomTom PLUS. Pour utiliser TomTom Trafic, vous devez disposer d'un téléphone portable Bluetooth et d'une connexion de données sans fil, par exemple, GPRS.

TomTom Trafic se procure les informations les plus récentes auprès des meilleures sources locales. Profitez de l'essai gratuit pour découvrir TomTom Trafic. Pour obtenir davantage d'informations, voir la brochure TomTom PLUS.

**À noter**: TomTom Trafic n'est pas disponible dans tous les pays. Rendezvous sur **www.tomtom.com/plus** pour vérifier s'il est disponible dans votre pays.

### **Configuration de TomTom Trafic**

Pour recevoir TomTom Trafic, établissez d'abord une connexion entre votre téléphone mobile et votre TomTom GO. Reportez-vous à **Connexion à votre téléphone** en page 43. Puis effectuez les opérations suivantes :

1. Touchez TomTom Trafic dans le Menu principal.

2. Touchez Activer Trafic.

Le canal des messages de circulation (TMC)

Le TMC n'est pas un service TomTom, mais est proposé gratuitement dans de nombreux pays. Le TMC émet des informations sur la circulation sous forme de signal radio. Pour utiliser le TMC, vous devez acheter Récepteur TomTom d'informations routières RDS-TMC.

À noter : TomTom n'est pas responsable de la disponibilité ni de la qualité des informations routières fournies par le TMC. Le TMC n'est pas disponible dans tous les pays ni dans toutes les régions.

# **Configuration du TMC**

Pour utiliser le TMC, connectez l'antenne TMC au socle pour pare-brise. Connectez l'antenne TMC au connecteur TomTom.

# **Utiliser Trafic**

Lorsque TomTom Trafic est activé ou lorsqu'une antenne TMC est connectée à la fixation de pare-brise, la barre Trafic est affichée à droite du Mode Conduite comme montré ci-dessous :

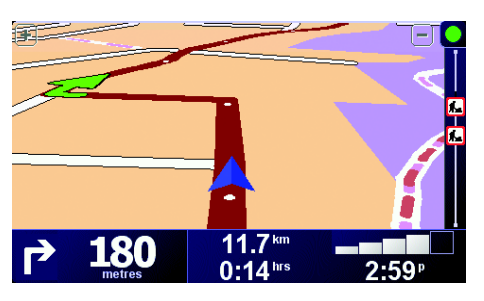

Trafic essayera immédiatement de récupérer les informations routières les plus récentes.

À Noter : TomTom Trafic se connecte à TomTom par le biais d'une connexion de données sans fil sur votre téléphone portable. Vous devez être connecté à votre téléphone et disposer d'un abonnement aux données sans fil auprès de votre opérateur de téléphonie mobile.

Pour des informations à propos de la connexion avec votre téléphone, voir *Appels mains libres* en page 43.

#### Actualisation des informations routières

Lorsque vous utilisez TomTom Trafic, il y a deux façons d'actualiser les informations routières :

- Touchez Actualiser infos routières dans le menu Trafic.
- Régler Trafic pour qu'il soit régulièrement actualisé.

Pour cela, touchez **Modifier les préférences Trafic** dans le menu Trafic. Sélectionnez **Actualiser automatiquement les infos routières en cours de route**, puis touchez**Terminé**.

Ensuite, on vous demande si vous souhaitez limiter le nombre d'actualisations de Trafic.

Si vous choisissez de ne pas limiter la fréquence d'actualisation de Trafic, TomTom enverra des informations routières actualisées à votre GO dès qu'elles sont disponibles.

Si vous choisissez de limiter la fréquence d'actualisation de Trafic, on vous demande de définir un intervalle.

TomTom enregistre cet interval et envoie de nouvelles informations routières à la fréquence que vous avez défini. S'il n'y a pas de nouvelles informations routières, TomTom n'enverra aucune information à votre GO. Ceci économise de l'argent puisque votre connexion de données sans fil n'est pas utilisée s'il n'y a pas de nouvelles informations.

Si vous utilisez Récepteur TomTom d'informations routières RDS-TMC, les informations routières sont automatiquement et continuellement actualisées.

# **Utiliser les informations routières**

Disposer d'informations routières actualisées, peut vous aider à réduire votre temps de trajet. Pour régler votre GO pour utiliser les informations routières et modifier votre itinéraire pour éviter les problèmes de circulation, suivez les étapes suivantes :

1. Touchez Modifier les préférences Trafic dans le menu Trafic.

#### 2. Sélectionnez Optimiser automatiquement l'itinéraire après actualisation.

Après avoir reçu de nouvelles informations routières, votre GO optimisera automatiquement votre itinéraire.

À noter : Le meilleur itinéraire peut être celui qui était planifié à l'origine.

# Chapitre 18 TomTom PLUS

TomTom PLUS est un ensemble de services pour vous tenir informé et vous distraire pendant que vous voyagez.

Vous pouvez vous abonner à toute une série de services et les télécharger soit directement sur votre GO, soit sur votre ordinateur d'où vous pouvez ensuite les transférer sur votre GO.

# Conseils

- Nous ajoutons régulièrement de nouveaux services. Utilisez TomTom HOME ou rendez-vous sur www.tomtom.com/plus pour découvrir ce qui est disponible.
- Pour télécharger des services TomTom PLUS sur votre GO, vous avez besoin d'un téléphone portable Bluetooth et d'une connexion de données sans fil (GPRS, EDGE, UMTS ou CDMA). Il se peut que votre opérateur de téléphonie mobile vous facture des frais pour l'utilisation de la connexion de données sans fil.
- Tous les services ne sont pas disponibles dans tous les pays. Pour obtenir davantage d'informations, rendez-vous sur **www.tomtom.com/plus**

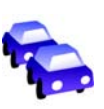

#### Trafic

Recevez les mises à jour les plus fiables et les plus rapides depuis des sources locales.

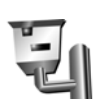

#### Radars

Soyez intelligent et respectez les limites de vitesse.

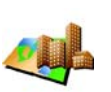

#### Cartes

Téléchargez des plans détaillés de toutes les villes du monde ou des cartes complètes des pays.

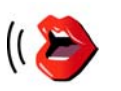

#### Voix

Recevez les instructions par John Cleese ou d'autres voix comiques.

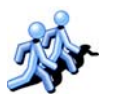

Amis

Où la messagerie instantanée rejoint la navigation.

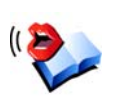

#### Livres audio

Demandez à des narrateurs célèbres de vous lire les derniers best-sellers.

# Chapitre 19 Utiliser TomTom HOME

TomTom HOME peut vous servir, par exemple pour ceci :

- Effectuer et restaurer des sauvegardes de votre TomTom GO.
- Gérer les cartes routières, les voix, les PI et autres suppléments sur votre GO.
- Transférer de la musique et des photos vers votre GO.
- Voir la version complète du manuel d'utilisation, disponible en 21 langues.
- Planifier des itinéraires à l'avance.
- Acheter des services TomTom PLUS et gérer vos abonnements.

| 642                 | TomTen                                                                                                    | HOME                                                                                 |                                                                                                    |
|---------------------|----------------------------------------------------------------------------------------------------|--------------------------------------------------------------------------------------|----------------------------------------------------------------------------------------------------|
|                     | Man actimitation CD To                                                                                                    | Toutes                                                                               | Ny 60 818                                                                                                    |
| Taban<br>Tata       |                                                                                                    | Installer                                                                            |                                                                                                    |
| Arallebooks         | Cartes                                                                                                    | # M0<br>637534208# Mb<br># M0                                                        | - Application =                                                                                                    |
| <b>3</b> . W 00 111 | Competent<br>Competent<br>Competent | -21474036484 Mo<br>e No<br>-2013205924 Mo<br>e Mo<br>2348010244 Mo<br>1073741024e Mo | Control America Control America C |
|                     | Dansk Beglie<br>Deutsch - Wemer<br>Beglish - Jake<br>Beglish (JS) - Lore                                                                                                    | e Ko<br>e Ko<br>e Ko<br>e Ko                                                         | Chinese(Mandarri) - Tas<br>Lag Dansk Brighte<br>Lag Dansk Alls<br>Lag Densk - Nils<br>Lag Deutsch - Lisa<br>Lag Deutsch - Viemer                                                                                                    |
|                     | Couleurs Couleurs Couleurs                                                                                                    | + K0<br>+ K0<br>+ K0                                                                 | 19 Eest - Jon 10 Eest - Jon 10 English(Just - Ken 10 English(Just - Ken 10 English(Just - Jane 10 English(Just - Ten 10 English(Just - Bennie 10 English(Just - Bennie 10 English(Just - Bennie                                                                                                    |
|                     | a - taken and                                                                                                    |                                                                                      | Titlen                                                                                                    |

# **Installer TomTom HOME**

Pour installer TomTom HOME, insérez le CD qui accompagne votre GO dans votre ordinateur.

Si l'installation ne démarre pas d'elle-même, parcourez le CD depuis votre ordinateur et double cliquez sur le fichier **Configuration**.

Connectez le socle de bureau à votre ordinateur avec le câble USB et placez votre TomTom GO sur le socle.

### Sauvegarderr

L'une des choses les plus importantes que vous permet votre TomTom HOME, c'est de faire une sauvegarde de votre TomTom GO.

1. Mettez votre GO dans le socle de bureau.

TomTom HOME démarre de lui-même.

- 2. Cliquez sur Sauvegarder sous Contenu.
- 3. Cliquez sur Enregistrer.

TomTom HOME effectue une sauvegarde de votre GO sur votre ordinateur.

| 642                              | TomTem HOME                                     | 882         |
|----------------------------------|-------------------------------------------------|-------------|
| Explored<br>Explored<br>Frederic | Mun ardinateur M                                | Servegarder |
| Andrew Arabichersky              | Dennika pelekepinke<br>Pelekepi 19/12/2005 -905 |             |
| A <sup>4</sup> by so an          | Specta matera                                   |             |
|                                  | Dwrkupt 16/12/2005 2013.                        |             |
|                                  | These Thesese                                   |             |
| -                                | Restaurer                                       |             |

# Restauration à partir d'une sauvegarde

En cas de problème avec votre GO, vous pouvez restaurer la sauvegarde.

Suivez les étapes 1 et 2 ci-dessus, puis sélectionnez la dernière sauvegarde et cliquez sur **Restaurer**.

La dernière sauvegarde sera restaurée sur votre GO.

Pour obtenir davantage d'informations, voir l'Aide incluse avec TomTom HOME.

# Chapitre 20 Comment fonctionne la naviga-

# **Global Positioning System (GPS)**

Pour vous naviguer jusqu'à votre destination, votre TomTom GO doit savoir où vous êtes actuellement. Pour trouver votre position actuelle, votre TomTom GO utilise le Global Positioning System (GPS). Le GPS est disponible gratuitement et sans abonnement.

Le GPS utilise des satellites pour transmettre des signaux à des récepteurs GPS. Votre TomTom GO a un récepteur GPS incorporé. Grâce aux signaux GPS, votre TomTom GO peut déterminer où vous êtes et à quelle vitesse vous roulez. Les signaux GPS fonctionnent par tous les temps, dans le monde entier.

**À noter**: Votre TomTom GO ne retransmet pas votre position, ce qui fait que personne ne peut l'utiliser pour vous suivre quand vous conduisez. Vous pouvez néanmoins envoyer votre position aux Amis TomTom. Pour obtenir davantage d'informations, rendez-vous sur **www.tomtom.com/plus** 

#### **Trouver votre position plus rapidement**

Si vous utilisez votre TomTom GO en combinaison avec TomTom HOME, votre GO téléchargera des informations sur la position des satellites GPS dans les prochaines 24 heures.

Avec ces informations, votre GO sera capable de trouver votre position actuelle très rapidement quand vous l'allumerez pour la première fois.

## Cartes

Une fois que votre GO sait où vous êtes et que vous lui avez communiqué où vous voulez vous rendre, il utilise la carte numérique sur la carte mémoire ou sur le disque dur pour calculer le meilleur itinéraire jusqu'à votre destination.

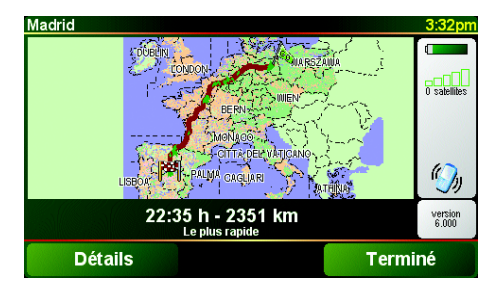

# Chapter 21 TomTom Garantie Limitée

### GARANT

Achats en dehors des USA et du Canada : Si vous avez effectué votre achat en dehors des États-unis ou du Canada, cette Garantie Limitée est accordée par, et cette Limitation de Responsabilité stipulée pour, TomTom International B.V., Rembrandtplein 35 CT Amsterdam (Pays-Bas).

# **CE QUI EST COUVERT PAR CETTE GARANTIE**

1) TomTom International B.V. ("TomTom") vous certifie que le Matériel est garanti contre tout vice de fabrication ou de matériau lorsqu'il est utilisé dans des conditions normales (" Vices ") pendant deux (2) ans à compter de la date où vous avez acheté le matériel (" Période de Garantie "). Pendant la durée de la Période de Garantie, le Matériel sera réparé ou remplacé, au choix de TomTom (" Garantie Limitée ") sans frais de pièces ou de main d'œuvre. Cette Garantie Limitée ne couvre que le remplacement du matériel. Si le Matériel est réparé après l'expiration de la Période de Garantie, la Période de Garantie pour la réparation expirera six (6) mois suivant la date de la réparation.

# **CE QUI N'EST PAS COUVERT PAR CETTE GARANTIE**

2) La Garantie Limitée ne couvre pas l'usure normale et l'usage abusif, ne joue pas lorsque le Matériel a été ouvert ou réparé par une personne non agréée par TomTom et ne couvre ni la réparation ni le remplacement de tout ou partie du Matériel consécutifs à des dommages résultant de : la mauvaise utilisation, la présence d'humidité ou de liquides, la proximité ou l'exposition à une source de chaleur, un accident, l'usage abusif, l'utilisation non conforme aux instructions livrées avec le Matériel, la négligence ou l'utilisation inadéquate. La Garantie Limitée ne couvre pas les dommages physiques à la surface du Matériel. La présente Garantie Limitée ne couvre pas le(s) Logiciel(s) qui est livré avec ou installé sur le Matériel.

# **COMMENT ACTIONNER LA GARANTIE**

3) Pour introduire une réclamation pour Vice, vous devez contacter TomTom au cours de la Période de Garantie par courriel via www.tomtom.com afin d'exposer la nature du Vice et obtenir un numéro RMA d'autorisation de retour de matériel (Return Materials Authorization) si nécessaire. Vous devez retourner le Matériel au cours de la Période de Garantie, accompagné des détails concernant le Vice, à l'adresse qui vous sera communiquée par TomTom. Si vous constatez un Vice et si vous faites parvenir à TomTom une réclamation valide selon les termes de cette Garantie Limitée postérieurement aux cent quatre-vingt (180) premiers jours de la Période de Garantie, TomTom peut vous facturer les frais d'expédition et de manutention liés à la réparation ou au remplacement du Matériel, dans les limites raisonnables. Vous devez vous soumettre à toute autre procédure de renvoi stipulée, le cas échéant, par TomTom.

> . 69

4) Dans certaines juridictions, il est impossible de limiter ou d'exclure sa responsabilité. Si une partie de cette Garantie Limitée était déclarée nulle ou inapplicable, les autres clauses de cette Garantie Limitée conserveraient néanmoins toute leur force et leurs effets.

5) La présente Garantie Limitée est l'unique garantie expresse qui vous est accordée et remplace toute autre garantie expresse ou obligation similaire éventuelle figurant sur les publicités, documentation, emballage ou autres communications.

6) Hormis la Garantie Limitée et dans les limites maximales permises par la loi en viqueur, TomTom et ses Fournisseurs proposent le Logiciel et le Matériel EN L'ÉTAT AVEC TOUS LEURS DÉFAUTS et déclinent par la présente Garantie Limitée toute autre garantie ou condition expresse, implicite ou statutaire, notamment et sans aucune restriction, les garanties implicites (éventuelles), les obligations ou les conditions de qualité satisfaisante, d'utilisation dans un but particulier, de fiabilité ou de disponibilité, d'exactitude ou d'exhaustivité des réponses, des résultats, des efforts professionnels, d'absence de virus et d'absence de négligence pour le Logiciel et/ou le Matériel, et la fourniture ou l'absence de fourniture de support ou autres services, informations, logiciels et contenu associés par le Logiciel et/ou le Matériel, ou résultant de l'utilisation du Logiciel et/ou du Matériel. En outre, la jouissance paisible, la possession paisible et la non contrefacon relatives du Matériel ne sont pas garanties. Cette exclusion ne s'applique (i) ni aux conditions implicites quant au titre, (ii) ni à aucune garantie implicite de conformité à la description. Si le droit applicable prévoit des garanties implicites tenant au Logiciel et/ou au Matériel, lesdites garanties sont limitées à quatre-vingt-dix (90) jours. Certains états et/ou juridictions ne tolèrent pas de limitations de durée des garanties implicites, de sorte que la limitation précitée peut ne pas vous concerner.

7) La présente Garantie Limitée n'affecte aucun des droits octroyés par la loi applicable en matière de vente de biens de consommation.

8) Cette Garantie Limitée n'est pas transférable.

# **LIMITATION DE RESPONSABITITE**

9) Ni TomTom, ni ses fournisseurs, ne sont tenus responsables des dommages ou pertes directs, indirects, accessoires, accidentels, fortuits ou autres, (en ce compris, et de façon non exhaustive, les dommages ou pertes liées à l'impossibilité d'utiliser l'équipement ou d'accéder aux données, la perte de données, la perte de chiffre d'affaires ou de bénéfices, l'interruption du travail ou de l'occupation) que vous ou des tiers pourriez subir, et découlant de l'utilisation ou de l'impossibilité d'utiliser le Logiciel et/ou le Matériel, y compris dans les cas où TomTom aura été avisé de la possibilité de tels dommages ou pertes.

10) Nonobstant les dommages ou pertes que vous pouvez avoir subis pour une raison quelconque (y compris tout dommage décrit ci-dessus et tout dommage direct ou général contractuel ou autre), la responsabilité de TomTom et de ses fournisseurs est limitée au montant que vous avez payé pour l'acquisition du Logiciel et/ou du Matériel.

11) TomTom n'est responsable (i) ni des fraudes commises par ses employés et/ou agents, (ii) ni des représentations frauduleuses émanant de ses employés et/ou agents.

12) Nonobstant ce qui précède, la responsabilité de chacune des parties pour préjudice mortel ou corporel causé par sa propre négligence ne sera pas limitée.

# Chapitre 22 Remarques au sujet de la batte-

Nous vous conseillons de charger complètement votre TomTom GO la première fois que vous le connectez au socle de bureau. Il faut environ 2 heures pour charger complètement la batterie.

**Remarque**: Votre TomTom GO consomme une petite quantité d'énergie de batterie pour préserver son état lorsque vous l'éteignez. Si vous ne le chargez pas pendant une longue période, vous perdrez cet état et votre TomTom GO redémarrera. Vos réglages seront néanmoins préservés.
# Chapter 23 Addendum

**Important Safety Notices and Warnings** 

### **Global Positioning System**

The Global Positioning System (GPS) is a satellite-based system that provides location and timing information around the globe. GPS is operated and controlled under the sole responsibility of the Government of the United States of America which is responsible for its availability and accuracy. Any changes in GPS availability and accuracy, or in environmental conditions, may impact the operation of your TomTom GO. TomTom International B.V. and TomTom, Inc. cannot accept any liability for the availability and accuracy of GPS.

#### **Use with Care**

Use of TomTom GO for navigation still means that you need to drive with due care and attention.

#### **Aircraft and Hospitals**

Use of devices with an antenna is prohibited on most aircraft, in many hospitals and in many other locations. TomTom GO must not be used in these environments.

### Battery

This product uses a Lithium-Ion battery. Do not use it in a humid, wet and/or corrosive environment. Do not put, store or leave your product in or near a heat source, in a high temperature location, in strong direct sunlight, in a microwave oven or in a pressurized container, and do not expose it to temperatures over 60 C (140 F). Failure to follow these guidelines may cause the Lithium-Ion battery to leak acid, become hot, explode or ignite and cause injury and/or damage. Do not pierce, open or disassemble the battery. If the battery leaks and you come into contact with the leaked fluids, rinse thoroughly with water and seek medical attention immediately. For safety reasons, and to prolong the lifetime of the battery, charging will not occur at low (below 0 C/32 F) or high (over 45 C/113 F) temperatures.

Temperatures: Standard operation: -10 C (14 F) to +55 C (131 F); short period storage: -20 C (-4 F) to + 60 C (140 F); long period storage: -20 C (-4 F) to +25 C (77 F).

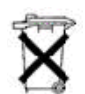

THE LITHIUM-ION BATTERY CONTAINED IN THE PRODUCT MUST BE RECYCLED OR DISPOSED OF PROPERLY. USE TOMTOM GO ONLY WITH THE SUPPLIED DC POWER LEAD (CAR CHARGER) AND AC ADAPTER (HOME CHARGER) FOR BATTERY CHARGING.

To recycle your TomTom GO unit please see your local approved TomTom service center.

### SPECIAL NOTE REGARDING DRIVING IN CALIFORNIA

California Vehicle Code Section 26708 (a) (1) provides that "No persons shall drive any motor vehicle with an object or material placed, displayed, installed, affixed, or applied upon the windshield or side or rear windows." Drivers in California should not use a suction mount on their windshield, side or rear windows. TomTom Inc. bears no responsibility for any fines, penalties or damage that may be incurred by disregarding this notice. While driving in California, TomTom recommends the use of its Alternative Mounting Kit, which includes options for mounting TomTom devices on the dashboard and using the air vents. See www.tomtom.com for more information about this mounting option.

Note: this section of the California Vehicle Code applies to anyone driving in California, not just California residents.

## FCC Information for the User

The device used for this transmitter must not be co-located simultaneously operating in conjunction with any other transmitter.

#### **Exposure to Radio Frequency Radiation**

To comply with RF exposure requirements please maintain a separation distance of at least 20 cm / 7 inches from any part of the product.

#### **Radio and Television Interference**

This equipment radiates radio frequency energy and if not used properly - that is, in strict accordance with the instructions in this manual - may cause interference to radio communications and television reception.

It has been tested and found to comply with the limits for a Class B digital device pursuant to part 15 of the FCC Rules. These are designed to provide reasonable protection against harmful interference in a residential installation. However, there is no guarantee that interference will not occur in a particular installation. If this equipment does cause harmful interference to radio or television reception, which can be determined by turning the equipment off and on, the user is encouraged to try to correct the interference by one or more of the following measures:

- · Reorient or relocate the receiving antenna.
- Increase the separation distance between the equipment and the receiver.
- If you are using the equipment with a mains adapter, plug it into an outlet which
- is on a different circuit from that to which the receiver is connected.
- Consult an experienced radio/TV technician for help.

#### Important

This equipment was tested for FCC compliance under conditions that included the use of shielded cables and connectors between it and the peripherals. It is important that you use shielded cable and connectors to reduce the possibility of causing radio and television interference. Shielded cables, suitable for the product range, can be obtained from an authorised dealer. If the user modifies the equipment or its peripherals in any way, and these modifications are not approved by TomTom, the FCC may withdraw the user's right to operate the equipment. For customers in the USA, the following booklet prepared by the Federal Communications Commission may be of help: "How to Identify and Resolve Radio-TV Interference Problems". This booklet is available from the US Government Printing Office, Washington, DC 20402. Stock No 004-000-00345-4.

### **FCC Declaration of Conformity**

### Tested to Comply with FCC Standards for Home or Office Use

TomTom GO has been tested to – and complies with – part 15 of the FCC rules. Operation is subject to the following two conditions:

- 1. This device may not cause harmful interference.
- 2. This device must accept any interference received, including interference that may cause undesired operation.

#### **Responsible party in North America**

TomTom, Inc., 150 Baker Avenue, Concord, MA 01742

Tel: 866 48-6866 option 1 (1-866-4-TOMTOM)

#### **Emissions information for Canada**

This Class B digital apparatus complies with Canadian ICES-003. Cet appareil numérique de la classe B est conforme à la norme NMB-003 du Canada.

**CE Marking** This equipment complies with the requirements for CE marking when used in a residential, commercial, vehicular or light industrial environment.

#### **R&TTE Directive**

This equipment complies with the essential requirements of EU Directive 99/5/EC (declaration available at www.tomtom.com).

Diese Ausrüstung erfüllt die wesentlichen Anforderungen der EU-Richtlinie 99/5/ EC (Erklärung verfügbar unter www.tomtom.com).

Cet équipement remplit les conditions édictées dans la Directrive EC/99/5 (document disponible sur www.tomtom.com).

Deze apparatuur is conform de eisen van de EU-richtlijnen 99/5/EC (verklaring beschikbaar op www.tomtom.com).

Questa apparecchiatura soddisfa le condizioni essenziali della Direttiva Europeea 99/5/EC (dichiarazione disponibile su www.tomtom.com).

Este equipo cumple con los requisitos esenciales de la Directiva 99/5/EC de la EU (declaración disponible en www.tomtom.com).

Dette udstyr overholder de grundlæggende krav i EU-direktiv 99/5/EC (erklæring herom kan findes på www.tomtom.com).

Denna utrustning rättar sig efter de nödvändiga krav från EU direktiv 99/5/EC (deklaration finns på www.tomtom.com).

Tämä laite täyttää oleellisilta osin EU:n direktiivin 99/5/EY vaatimukset (vaatimustenmukaisuusvakuutus on nähtävänä osoitteessa www.tomtom.com).

Este equipamento está em conformidade com os requisitos essenciais da Directiva da UE 99/5/CE (declaração disponível em www.tomtom.com).

TomTom t'mto prohlađuje, te TomTom GO je ve shod" se z‡kladn'mi poţadavky a dalđ'mi pż'sluđnĆmi ustanoven'mi sm"rnice 1995/5/ES (NV Ź. 426/ 2000 Sb.) a Prohl‡đen' o shod" je k dispozici na www.tomtom.com. Toto zaż'zen' Ize provozovat v éeskŽ republice na z‡klad" gener‡ln' licence Ź. GL - 12/R/2000.

Seadmed vastavad EL direktiivi 99/5/EÜ põhinõuetele (vt www.tomtom.com).

A jelen berendezŽs megfelel az EU 99/5/EC direkt'v‡ja meghat‡rozta szźksŽges el›'r‡soknak (a nyilatkozat a www.tomtom.com honlapon tal‡lhat—).

Ši įranga atitinka visus ES direktyvos 99/5/EB reikalavimus (deklaracijos tekstas tinklapyje www.tomtom.com).

Šis produkts atbilst visām ES noteiktajām Direktīvām 99/5/EC (deklarācija ir pieejama www.tomtom.com ).

Sprz t ten jest zgodny z podstawowymi wymaganiami Dyrektywy UE 99/5/EC (deklaracj mozna pobraľ ze strony internetowej www.tomtom.com).

TomTom tĆmto vyhlasuje, te TomTom GO spŚ a z‡kladnŽ potiadavky a vđetky pr'sluđnŽ ustanovenia Smernice 1995/5/ES (NV Ź.443/2001 Z.z.) a Vyhl‡senie o zhode je k dispoz'cii na www.tomtom.com. Toto zariadenie je motnŽ prev‡dzkovatÔ v Slovenskej republike na z‡klade VđeobecnŽho povolenia Ź. VPR-01/2001.

Bu cihaz AB Direktifi 99/5/AT'nin (beyanat www.tomtom.com adresinde mevcuttur) zorunlu gerekliliklerine uygundur.

**WEEE Directive** 

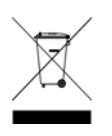

In line with EU Directive 2002/96/EC for waste electrical and electronic equipment (WEEE), this electrical product must not be disposed of as unsorted municipal waste. Please dispose of this product by returning it to the point of sale or to your local municipal collection point for recycling. For more information, see www.tomtom.com

In Übereinstimmung mit der Richtlinie 2002/96/EG des Europäischen Parlaments und des Rates über Elektro- und Elektronik-Altgeräte (WEEE) darf dieses Elektrogerät nicht im normalen Hausmüll oder dem Gelben Sack entsorgt werden. Wenn Sie dieses Produkt entsorgen möchten, bringen Sie es bitte zur Verkaufsstelle zurück oder zum Recycling-Sammelpunkt Ihrer Gemeinde. Weitere Informationen hierzu finden Sie unter www.tomtom.com

Conformément à la Directive 2002/96/EC sur les déchets d'équipements électriques et électroniques (DEEE), ce produit électrique ne doit en aucun cas être mis au rebut sous forme de déchet municipal non trié. Veuillez vous débarrasser de ce produit en le renvoyant à son point de vente ou au point de ramassage local dans votre municipalité, à des fins de recyclage. Pour plus d'informations, consultez le site www.tomtom.com

In navolging van richtlijn 2002/96/EG van het Europees Parlement en de Raad betreffende afgedankte elektrische en elektronische apparatuur (AEEA) mag dit elektrische product niet als ongescheiden huisvuil worden weggedaan. Breng dit product terug naar de plaats van aankoop of naar het gemeentelijke afvalinzamelingspunt voor recycling. Kijk voor meer informatie op www.tomtom.com

In ottemperanza alla Direttiva UE 2002/96/EC sui rifiuti di apparecchiature elettriche ed elettroniche (RAEE), questo prodotto elettrico non deve essere smaltito come rifiuto municipale misto. Si prega di smaltire il prodotto riportandolo al punto vendita o al punto di raccolta municipale locale per un opportuno riciclaggio. Per ulteriori informazioni, consultare il sito www.tomtom.com

De conformidad con la Directiva 2002/96/CE de la UE sobre residuos de aparatos eléctricos y electrónicos (RAEE), este producto eléctrico no puede desecharse con el resto de residuos no clasificados. Deshágase de este producto devolviéndolo al punto de venta o a un punto de recogida municipal para su reciclaje. Si desea más información, visite www.tomtom.com

I henhold til EU-direktiv 2002/96/EF om affald af elektrisk og elektronisk udstyr (WEEE) må dette udstyr ikke bortskaffes som usorteret husholdningsaffald. Bortskaf dette produkt ved at returnere det til salgsstedet eller til det lokale indsamlingssted, så det kan genbruges. Besøg www.tomtom.com for at få flere oplysninger.

I linje med EU-direktiv 2002/96/EG om avfall som utgörs av eller innehåller elektriska eller elektroniska produkter (WEEE) får denna elektriska produkt inte bortskaffas som osorterat kommunalt avfall. Bortskaffa den i stället genom att

lämna in den på försäljningsstället eller din lokala återvinningsstation. Se www.tomtom.com för mer information.

EU:n sähkö- ja elektroniikkalaiteromudirektiivin (2002/96/EY) mukaisesti tätä elektroniikkalaitetta ei saa laittaa lajittelemattoman yhdyskuntajätteen sekaan. Hävitä laite palauttamalla se ostopaikkaan tai viemällä se elektroniikkaromun keräyspisteeseen. Lisätietoja löydät osoitteesta www.tomtom.com

De acordo com a Directiva Europeia 2002/96/EC sobre resíduos sólidos de equipamento eléctrico e electrónico (WEEE), este produto eléctrico não pode ser deitado fora juntamente com o lixo municipal indiferenciado. Por favor, no final da vida útil deste produto, devolva-o ao estabelecimento de aquisição, ou entregueo no local de recolha apropriado para reciclagem designado pelo seu município. Para obter mais informações, consulte o endereço www.tomtom.com

V souladu se sm"rnic' EU Ź. 2002/96/ES o odpadn'ch elektrickĆch a elektronickĆch zaż'zen'ch (OEEZ) se tento elektrickĆ vĆrobek nesm' likvidovat jako netż'd"nĆ komun‡ln' odpad. Pżi likvidaci tento vĆrobek vratÔte prodejci nebo ho odevzdejte k recyklaci do komun‡ln'ho sb"rnŽho zaż'zen'. Dalđ' informace najdete na str‡nk‡ch www.tomtom.com

Vastavalt EL direktiivile 2002/96/EÜ, mis käsitleb elektri- ja elektroonikaseadmete jäätmeid (WEEE), ei või antud toodet visata majapidamisjäätmete hulka. Palun tagastage antud toode taaskasutamise eesmärgil müügipunkti või kohaliku piirkonna jäätmekogumise punkti. Täiendava teabe kohta vt www.tomtom.com

Az elektromos Žs elektronikus berendezŽsek hulladŽkair—l sz—l— 2002/96/EK (WEEE) ir‡nyelvnek megfelel>en ezt az elektromos berendezŽst tilos szort'rozatlan, kšzšssŽgi hulladŽkgyžjt>be dobni. A termŽket haszn‡lata befejeztŽvel vigye vissza az elad‡si ponthoz vagy a helyi kšzigazgat‡si śjrahasznos't— gyžjt>helyre. Tov‡bbi inform‡ci—kat a www.tomtom.com honlapon tal‡lhat.

Pagal ES Direktyvą 2002/96/EB dėl elektros ir elektroninės įrangos atliekų (WEEE), šio elektros gaminio negalima išmesti su buitinėmis atliekomis. Šį gaminį reikia grąžinti į tą vietą, kur jis buvo pirktas, arba į miesto atliekų perdirbimo punktą. Daugiau informacijos pateikta www.tomtom.com

Saskaņā ar ES Direktīvu 2002/96/EC par elektrisko un elektronisko iekārtu atkritumiem (EEIA), šo elektrisko iekārtu ir aizliegts nodot kopā ar citiem nešķirotiem sadzīves atkritumiem. Lūdzu nododiet šo iekārtu atpakaļ tās tirdzniecības vietā vai Jūsu tuvākajā sabiedriskajā iekārtu savākšanas punktā to pārstrādei. Sīkākai informācijai, skatieties www.tomtom.com

Zgodnie z Dyrektyw¶ Nr 2002/96/WE w sprawie zuŔytego sprz tu elektrycznego i elektronicznego (WEEE), niniejszego produktu elektrycznego nie wolno usuwaľ jako nie posortowanego odpadu komunalnego. Prosimy o usuniecie niniejszego produktu poprzez jego zwrot do punktu zakupu lub oddanie do miejscowego komunalnego punktu zbi—rki odpad—w przeznaczonych do recyklingu. W celu uzyskania blizszych informacji prosimy o przejĎcie na stron www.tomtom.com

V sślade so smernicou 2002/96/ES o odpade z elekrickĆch a elektronickĆch zariaden' (OEEZ) sa toto elektrickŽ zariadenie nesmie odstranovatÔ ako netriedenĆ komun‡lny odpad. VĆrobok odstr‡nte jeho vr‡ten'm v mieste n‡kupu alebo odovzdan'm v miestnom zbernom zariaden' na recyklovanie. Viac inform‡ci' z'kskate na internetovej adrese www.tomtom.com

Atık elektrikli ve elektronik cihazlar konulu 2002/96/AT sayılı AB Direktifine (WEEE) uygun olarak bu cihaz, ayrılmamış belediye atıklarıyla birlikte atılmamalıdır. Lütfen bu ürünü, satış noktasına iade ederek veya belediyenizin geri dönüşüm için toplama merkezine götürerek atın. Daha fazla bilgi için, www.tomtom.com adresini ziyaret edin.

Ctick

N14644

This product displays the Ctick to show it complies with all relevant Australian and New Zealand regulations.

# **This Document**

Great care was taken in preparing this manual. Constant product development may mean that some information is not entirely up-to-date. The information in this document is subject to change without notice.

TomTom International B.V. shall not be liable for technical or editorial errors or omissions contained herein; nor for incidental or consequential damages resulting from the performance or use of this material. This document contains information protected by copyright. No part of this document may be photocopied or reproduced in any form without prior written consent from TomTom International B.V.

### Part numbers

TomTom GO 910: 4V00.710

TomTom GO 710/510: 4V00.510

# Chapter 24 **Copyright notices**

© 2006 TomTom International B.V., The Netherlands.

Patents Pending. All rights reserved.

TomTom and the TomTom logo are registered trademarks of TomTom International B.V., The Netherlands. All other trademarks are the property of their respective owners

Our end user license agreement and a limited warranty apply to this product; they are included in this package. You can also review both at www.tomtom.com/legal

#### Data Source

© 2006 Tele Atlas N.V. Based upon:

Topografische ondergrond Copyright © dienst voor het kadaster en de openbare registers, Apeldoorn 2006

© Ordnance Survey of Northern Ireland.

© IGN France.

© Swisstopo.

© BEV, GZ 1368/2006. © Geonext/DeAgostini.

© Norwegian Mapping Authority, Public Roads Administration /

© Mapsolutions. © DAV.

This product includes mapping data licensed from Ordnance Survey with the permission of the Controller of Her Majesty's Stationery Office. © Crown copyright and/or database right 2006. All rights reserved. Licence number 10002692.

#### Data Source

© 1984 – 2006 Tele Atlas North America. Inc. All rights reserved.

Canadian data © DMTI Spatial. Portions of Canadian map data are reproduced under license from Her Majesty the Queen in Right of Canada with permission from Natural Resource Canada. Point of Interest data by Info USA. Copyright 2006.

#### Data Source

© Whereis® 2006 UBD® and Sensis® are trademarks of Telstra® Corporation Limited, used under license.

Text to Speech technology, © 2006 Loquendo TTS. All rights reserved. Loquendo is a registered trademark. www.loquendo.com

Apple® and iPod® are trademarks of Apple Computer, Inc., registered in the U.S. and other countries.

Audible®, AudibleListener® and Audiblemanager® are registered trademarks of Audible, Inc. When purchasing and using Audible content you need to agree to the terms and conditions as posted in the Legal Notices www.audible.com.

SoundClear™ acoustic echo cancellation software © Acoustic Technologies Inc.

MPEG Layer-3 audio coding technology licensed from Fraunhofer IIS and Thomson.

Supply of this product does not convey a license nor imply any right to distribute content created with this product in revenue-generating broadcast systems (terrestrial, satellite, cable and/or other distribution channels), streaming applications (via Internet, intranets and/or other networks), other content distribution systems (pay-audio or audio-on-demand applications and the like) or on physical media (compact discs, digital versatile discs, semiconductor chips, hard drives, memory cards and the like). An independent license for such use is required. For details, please visit http:// mp3licensing.com

Some images are taken from NASA's Earth Observatory. The purpose of NASA's Earth Observatory is to provide a freely-accessible publication on the Inter-net where the public can obtain new satellite imagery and scientific information about our home planet. The focus is on Earth's climate and environmental change. http://earthobservatory.nasa.gov/